# Älä ryhdy geokätköilijäksi, tai lue ainakin tämä ohje ennen sitä

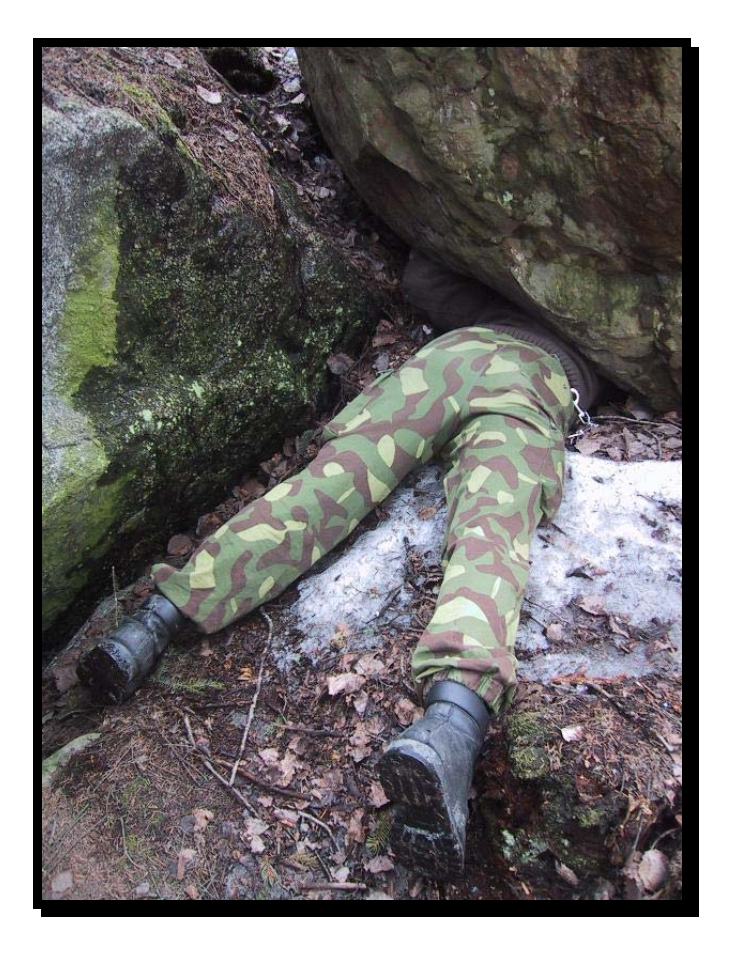

Tätä opasta saa jakaa vapaasti muuttamattomassa muodossa, sekä käyttää epäkaupalliseen kouluttamiseen ja opastamiseen. Oppaan kaupallisesta käyttämisestä on sovittava tekijän kanssa erikseen.

ISBN 978-952-92-2955-0

## Sisällysluettelo

| ALKUSANAT                                                                                                    |                                        |
|----------------------------------------------------------------------------------------------------|----------------------------------------|
| KIITOKSET                                                                                                    |                                        |
| TUNNUKSEN TEKEMINEN                                                                                                    | 4                                      |
| VALMISTAVA TOIMENPIDE ENNEN TUNNUKSEN TEKEMISTÄ<br>Nyt tunnusta tekemään                                                                                                    |                                        |
| PERUSKÄTKÖILY                                                                                                    |                                        |
| KIRJAUTUMINEN GROUNDSPEAKIN PALVELIMELLE<br>GEOCACHING.COM –KOTISIVU<br>KÄTKÖN ETSIMINEN JA LOKKAAMINEN<br>Satelliittinavigaattorin perusasetukset<br>Etsitäänpä geokätkö!<br>Lokataan kätkö löytyneeksi<br>KULKIJAN OTTAMINEN HALTUUN JA PUDOTTAMINEN KÄTKÖÖN |                                        |
| KESKUSTELUPALSTAT                                                                                                    |                                        |
| GROUNDSPEAKIN KESKUSTELUPALSTA<br>MUUT SIVUSTOT<br>Geocaching.fi –sivusto<br>Geocache.fi –sivusto                                                                                                    |                                        |
| KÄTKÖN PIILOTTAMINEN                                                                                                    |                                        |
| KÄTKÖPAIKAN VALINTA<br>Jokamiehenoikeudet<br>Kätkön koordinaatit<br>KÄTKÖRASIAN VALMISTELEMINEN<br>KÄTKÖN ILMOITTAMINEN JULKAISTAVAKSI<br>Lopullinen julkaisu                                                                                                  | 37<br>37<br>38<br>38<br>39<br>39<br>48 |
| OMAN KULKIJAN PERUSTAMINEN                                                                                                    |                                        |
| Kolikon aktivointikoodin hakeminen<br>Kulkijan aktivoiminen<br>Kulkijan kotisivun viimeisteleminen<br>Kulkijan lopullinen aktivoiminen                                                                                                    | 50<br>51<br>52<br>53                   |

## Alkusanat

Älä koskaan ryhdy geokätköilijäksi! Kätköily on äärimmäisen addiktoiva harrastus josta nopeasti muodostuu pakkomielle (ainakin ulkopuolisten silmin). Kätköily vie kaiken aikasi – itse asiassa kaikki muu joutava kuten työnteko on piankin vain oheistoimintaa kätköilyretkien välillä. Kätköily myös kuluttaa kaikki rahasi ja saattaa pahimmillaan vaarantaa terveytesi. Naarmut, mustelmat ja raapaleet ovat aivan arkipäivää likaantuneista vaatteista nyt puhumattakaan. Tulet saattamaan itsesi alttiiksi epälukuisalle määrälle tapaturmia. Luiden katkeamiset ovat tunnettuja tositapauksia ja ainakin yksi kätköilijä on kuollut harrastuksensa äärelle. Elämästä erkaantuminen tosin tapahtui rauhallisesti hänen istuessaan pysäköidyn autonsa etupenkillä, mutta kuitenkin!

#### Lopeta tämän esityksen lukeminen tähän paikkaan äläkä koskaan enää yritä ottaa selvää geokätköilystä! Sinua on varoitettu!

## Kiitokset

Tämän oppaan kirjoitus- ja korjailuvaiheissa olen saanut korvaamatonta apua Suomen geokätköilyyhteisöltä. Lukuisat kätköilijät ovat antaneet vinkkejä ja neuvoja niin sisällön kuin yksityiskohtienkin suhteen. Koska muistini on tunnetusti hatara (onko se tämä klementia vai mikä), en tässä erikseen mainitse yksittäisiä henkilöitä. Te tiedätte itse antaneenne korvaamatonta apua, joten tässä yhteisesti nöyrin kiitokseni ja syvä kumarrus kaikille! Olette sen ansainneet.

Turussa, syyskuussa 2007 Jarkko Lehmuskenttä

ISBN 978-952-92-2955-0

Kannen kuva: reijamasa Mannekiini: Varvikello Et siis uskonut? Omapa on vikasi. Lue siis tämä esitys loppuun saakka ja koeta ottaa asioista muutoinkin selvää parhaasi mukaan. Jos mahdollista, luovu ajattelemasta tätä harrastusta. Valitettavasti harrastuksesta luopuminen käy sitä vaikeammaksi, mitä useamman kätkön olet löytänyt. **Pahoitteluni ja tervetuloa porukkaan!** 

## Tunnuksen tekeminen

Voidaksesi etsiä geokätköjä ja ilmoittaa niitä löydetyiksi (tai löytymättä jääneiksi) tarvitset käyttäjätunnuksen osoitteesta **http://www.geocaching.com/** löytyvälle sivustolle, jota ylläpitää amerikkalainen yritys Groundspeak Inc. Aloitetaan siis tekemällä Sinulle tunnus. Älä kuitenkaan vielä kiiruhda tuohon ilmoitettuun osoitteeseen, sillä ensin täytyy selvittää kotisi paikka maapallolla. Tehdään siis ensin valmistava toimenpide!

#### Valmistava toimenpide ennen tunnuksen tekemistä

Osana käyttäjätunnuksen luomista **tarvitset tiedon oman kotisi sijainnista** jotta kätköilysivusto osaisi näyttää ne Sinua lähimpänä olevat kätköt joita et ole vielä löytänyt. Ennen tunnuksen tekemistä täytyy siis hankkia tällainen sijaintitieto. Vaihtoehtoja on ainakin kaksi.

- 1. Jos Sinulla on jo **GPS-satelliittinavigaattori**, mene ulos, käynnistä se ja odottele paikanmäärityksen valmistumista. Ota koordinaatit talteen.
- 2. Jos Sinulla ei vielä ole satelliittinavigaattoria, tai vaikka olisikin, voit saada tarkan paikanmäärityksen myös **Hätäkeskuslaitoksen** karttakoordinaattipalvelusta. Menettele seuraavasti:

Surffaa sivulle http://maps.navici.com/112/?lang=fi ja aloita valitsemalla pudotusvalikosta kunta jossa asut. Paina sitten nappia "Seuraava >>".

| NODCENTRALSVERKET                                                                                                    |
|----------------------------------------------------------------------------------------------------|
| Karttakoordinaattipalvelu                                                                                                    |
| <u>HUOM!</u><br>KARTTAKOORDINAATTIEN OIKEA MÄÄRITYS ON PALVELUN KÄYTTÄJÄN OMALLA VASTUULLA!<br>HÄTÄKESKUSLAITOS EI VASTAA MAHDOLLISISTA VÄÄRISTÄ TULKINNOISTA TAI KOORDINAATEISTA!<br>HÄTÄKESKUSLAITOS EI VASTAA SIVUILLA OLEVAN KARTTA-AINEISTON OIKEELLISUUDESTA! |
| Valitse valikosta kaupunki tai kunta, jonka alueella asuntosi tai mökkisi sijaitsee.Seuraavalla sivulla oleva kartta<br>keskitetään valitsemasi kaupungin/kunnan keskelle.Suoritettuasi valinnan, paina 'Seuraava >>'-nappia.                                       |
| Kaupunki/kunta: 🗕 Valitse kunta – 💽                                                                                                    |
| Seuraava >>                                                                                                    |

© 2006 WM-data Vastuuvapaus.

Esille tulee nyt karttasivu, joka on jossakin keskeisessä kohdassa valitsemaasi kuntaa. Oikean kohdan etsimiseen on kaksi mahdollisuutta.

- Karttaa voi siirtää viemällä hiiriosoittimen johonkin kohtaan kartalla, painamalla hiiren vasemman korvan pohjaan, pitämällä se pohjassa ja liikuttamalla karttaa haluttuun suuntaan. Hiirien korvan voi välillä vapauttaa ja käydä kartasta kiinni uudesta kohdasta.
- Osoitekenttään voi kirjoittaa myös etsityn katuosoitteen ja napauttaa "Hae" –painiketta.

Karttaa voi zoomata tarkemmaksi (sisään) ja epätarkemmaksi (ulos) napauttamalla karttakuvan yläpuolella olevia "**plus**" ja "**miinus**" –painikkeita.

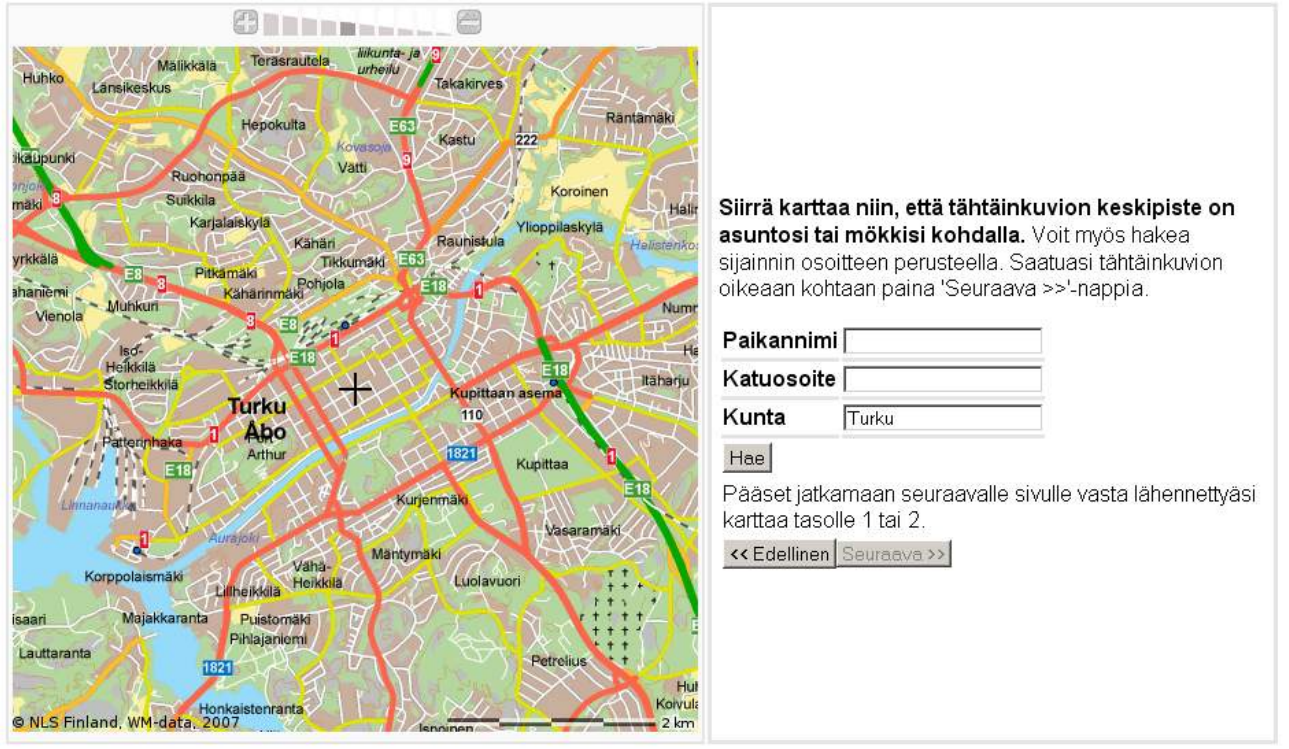

Kun kartassa on näkyvillä oikea alue ja kartta on zoomattuna kaikkein tarkimmaksi, vie hiiriosoitin asuintalosi päälle ja napauta hiiren vasenta korvaa. Napauttamaasi kohtaan kartalle ilmestyy musta risti merkiksi. Voit korjata kohtaa napauttamalla oikean kohdan päällä tai jos korjaus on vähäinen, napauttamalla ensin jossakin hiukan kauempana ja sitten uudelleen oikean kohdan päällä. Korjaa ristin paikkaa niin monta kertaa että olet sen sijoitukseen täysin tyytyväinen.

Kun rasti on oikeassa kohdassa kartalla, napauta kartan oikealla puolella olevaa painiketta "**Seuraava** >>". Sivu kysyy vielä varmistuksen siitä, että olet taatusti tyytyväinen

| 5ivulla osoitt | eessa http://maps.navici     | .com lukee:                | ×                 |
|----------------|------------------------------|----------------------------|-------------------|
| Olet           | ko varma, että tähtäinkuvion | keskipiste on asuntosi tai | mökkisi kohdalla? |
|                | ОК                           | Peruuta                    |                   |

valittuun paikkaan. Napauta OK vastaukseksi.

| Kaupunki/kunta               | Turku         |
|------------------------------|---------------|
| Koordinaatit                 | N 60°27.035'  |
| Koordinaalit                 | E 022°15.867' |
| Osoite                       |               |
| Kunnanosa/kylä/paikannimi/sa | aari          |
| Kiinteistön omistaja/haltija |               |
| Ajo-ohje                     |               |
| << Edellinen Seuraava >>     |               |

Saat lopputulokseksi sivun, jossa on jokseenkin tarkat koordinaatit kartalla valittuna olleeseen kohtaan. Nämä esimerkkikoordinaatit johtavat keskelle Turun Kauppatoria.

Laita koordinaatit muistiin tunnuksen luomista varten. Tämä keino on hyvin käyttökelpoinen myös tulevaisuudessa, jos tarvitset koordinaatteja sellaisesta paikasta joka on riittävän lähellä jotakin tun-

nistettavaa rakennusta. Asiaan palataan kätkön piilottamista koskevassa kohdassa.

## Nyt tunnusta tekemään

Geokätköjen kätkökuvaukset löytyvät jenkkiläisen firman, Groundspeakin ylläpitämältä sivulta osoitteessa **http://www.geocaching.com/**. Syötä siis tämä osoite selaimeesi osoiteriville ja paina enter, niin pääset alkuun.

Esille tulee geocaching.com –aloitussivu, jossa on mahdollista tehdä uusi tunnus tai jatkaa omalle kotisivulle. Tunnuksen tultua valmiiksi Sinun kannattaa tulevan käytön helpottamiseksi asettaa kirjanmerkki suoraan sille sivulle josta pääset kirjautumaan sisään, mutta nyt jatkat kilauttamalla sivun vasemmassa reunassa näkyvää painiketta **MY ACCOUNT**, niin päästään eteenpäin.

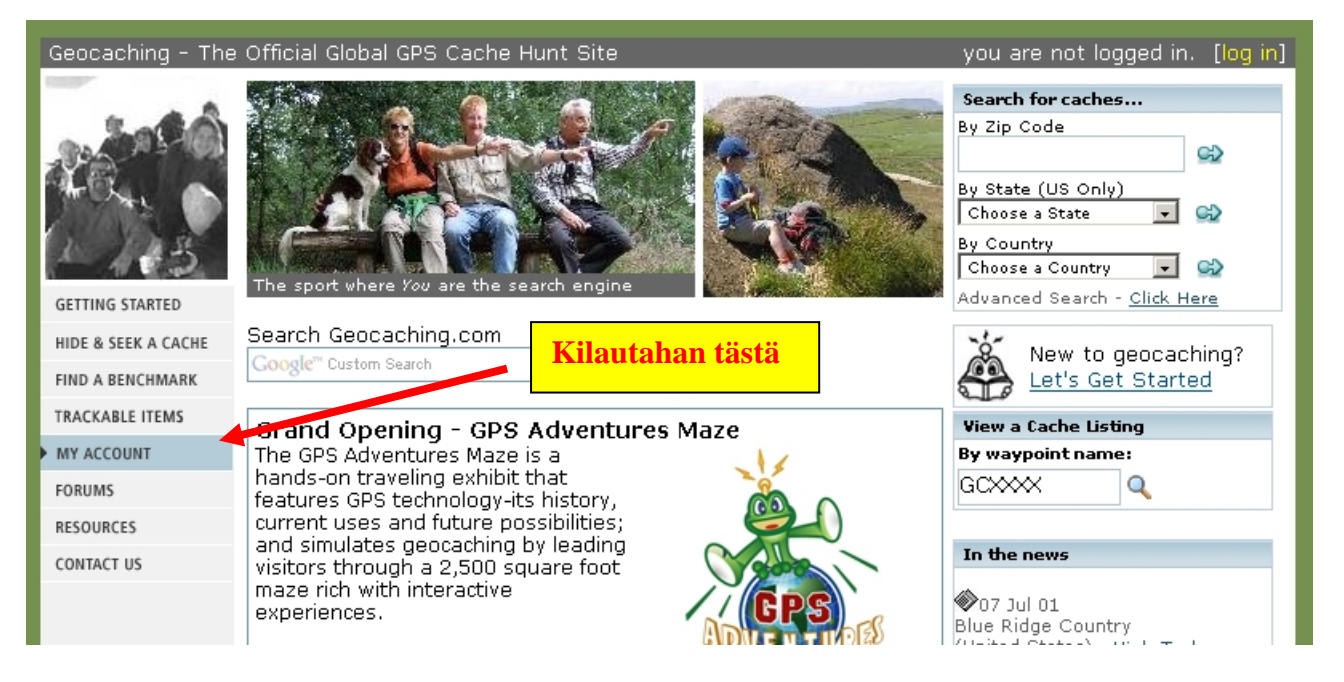

Esille tulee sisäänkirjautumissivu, joka tulevan käytön helpottamiseksi kannattaa merkitä selaimesi kirjanmerkiksi. Tulevaisuudessa pääset kirjanmerkin avulla suoraan tälle sivulle ohi etusivun. Kirjanmerkin voit tehdä mainiosti jo nyt, vaikka Sinulla ei vielä ole tarvittavaa käyttäjätunnusta. Tunnuksen tekemistä varten vie hiiriosoitin kohtaan "Create a new account" ja napauta hiiren vasenta korvaa.

| Geocaching. | com Login                      |
|-------------|--------------------------------|
| Username:   |                                |
| Password:   |                                |
|             | Remember me (requires cookies) |
|             | Login                          |

OR

Create a new account - It's free!

Forget your password? - Click here

<u>Validate my account</u> - If you received a validation email and are having problems using the link, go here.

Esille tulee sivu, jossa on lomake alustavien henkilötietojesi täyttämiseksi. Tämä on olennaisen tärkeä juttu, joten katsotaan se kohta kohdalta:

| Becoming a member of Geocaching.c                                                                                                    | om                                                                                                    |
|----------------------------------------------------------------------------------------------------|----------------------------------------------------------------------------------------------------|
| Create a New Account                                                                                                    |                                                                                                    |
| Step 1 of 3: Enter your account details                                                                                                    | s                                                                                                    |
| Please provide your account details below<br>information for statistical purposes, and b                                                                                                    | w. All fields are required. As per our privacy policy we <i>will not sell your information to third parties.</i> We only use this to ensure that the listings and logs that are submitted are valid. |
| What is your first name?                                                                                                    | Kirjoita tähän etunimesi                                                                                                    |
| What is your last name?                                                                                                    | Tähän kaivataan sukunimeä                                                                                                    |
| What is your email address?<br>It is important that you provide a real email<br>address. We send an email confirmation after<br>you create your account.                                                          | Toimiva sähköpostiosoitteesi tähän                                                                                                    |
| How do you want to receive emails?                                                                                                    | © Text Format C HTML Format                                                                                                    |
| Choose username for this account:<br>This is the name that you will be known as on<br>the site and log entries. This will be the<br>permanent username that represents you to<br>other members, so choose wisely! | haluamasi_kauttajanimi<br>Username is Available.                                                                                                    |
| Enter a password:                                                                                                    | Adductoreak                                                                                                    |
| Please re-enter your password:                                                                                                    | keluadobek                                                                                                    |
|                                                                                                    | Check this box if you want to be notified of news relating to Geocaching.com                                                                                                    |
|                                                                                                    | Create My Account                                                                                                    |

Ensiksi kysytään **What is your first name?** Vie hiiriosoitin vieressä olevaan tekstikenttään, napauta hiiren vasenta korvaa ja kirjoita kenttään etunimesi.

Seuraavaksi udellaan What is your last name? Saman mallin mukaan kirjoita tekstikenttään sukunimesi.

Kolmas kysymys on **What is your email address?** Tähän kaivataan tietoa **toimivasta** sähköpostiosoitteesta. Älä siis kirjoita mitään keksittyä osoitetta tai sellaista osoitetta johon tulevaa aktivointitiedot sisältävää sähköpostia et pääse välittömästi lukemaan. Tunnuksen luomisen jälkeen palvelin lähettää Sinulle sähköpostilla varmistuslinkin, jonka avulla tunnus vasta oikeasti aktivoituu. Et pääse käyttämään tunnustasi ennen sen aktivoimista joten siitä syystä postin on oltava saavutettavissasi. Myös kaikki palvelimen kautta tulevaisuudessa Sinulle tulevat viestit lähetetään tähän osoitteeseen. Pääset vaihtamaan sähköpostiosoitteen myöhemmin jos haluat.

Tämän jälkeen kysäistään **How do you want to receive emails?** Tällä tarkoitetaan vaihtoehtoja "**Text format**" ja "**HTML Format**" viereisessä sarakkeessa. Voit valita jommankumman napauttamalla kyseisen kohdan "radionappulaa". Tekstimuoto tarkoittaa pelkkää tekstiä sisältäviä sähköposteja joissa ei ole fontti- tai muitakaan tekstin ulkonäköön vaikuttavia muotoilukomentoja. Vaihtoehto HTML tarkoitta sitä että viesteissä on käytetty samoja ulkonäkö- ja asettelumuotoiluja kuin www-sivuissa. Itse arvostan puhdasta muotoilematonta tekstimuotoa (joka on esimerkkikuvassa valittuna), mutta teet toki valinnan niin kuin itse haluat.

Loppu jo lähenee, mutta nyt täytyisi kysymyksen **Choose username for this account:** -kysymyksen kohdalla valita **käyttäjänimi**. Tämä on se nimi, jolla muut kätköilijät oppivat Sinut tuntemaan ja **jota et voi myöhemmin enää vaihtaa**. Valitse siis huolella. Kun klikkaat itseäsi lo-

| Choose username for this account:<br>This is the name that you will be known as on<br>the site and log entries. This will be the<br>permanent username that represents you to<br>other members, so choose wisely! | vapaana_oleva_käyttäjänimi |  |
|----------------------------------------------------------------------------------------------------|----------------------------|--|
|                                                                                                    | Username is Available.     |  |

makkeella eteenpäin, palvelin tarkistaa onko haluamasi käyttäjänimi jo entuudestaan jonkin toisen kätköilijän käytössä. Jos ei ole, tulee valitsemasi nimen alle ilmoitus "**Username is Available**".

Jos valitsemasi tunnus on jo varattuna, saat näkyviin ilmoituksen "Username is taken". Valitse

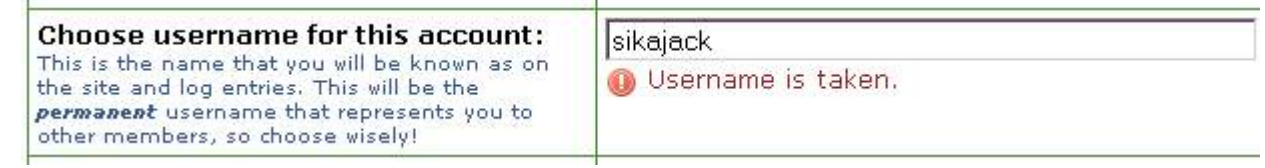

tässä tapauksessa jokin toinen käyttäjänimi ja koeta onneasi uudelleen. Jos yrität kovin yleisiä nimivaihtoehtoja, saatat joutua arpomaan montakin kertaa. Ilmeisesti ns. **skandinaaviset merkit** eli åÅ äÄ ja öÖ toimivat käyttäjätunnuksessa koska olen nähnyt ainakin joitakin niistä käytännössä, kuten myös **välilyönti** on luvallinen merkki. **Merkistöongelmien välttämiseksi kehottaisin kuitenkin välttämään näitä.** Käytä siis kernaasti vain "amerikkalaisia" aakkosia eli "hatuttomia" merkkejä äläkä sijoita välilyöntiä osaksi käyttäjätunnusta. Välilyönnin sijaan voit lyödä **alaviivan** (esim. etunimi\_sukunimi).

Vielä kaivattaisiin salasana kohtaan "**Enter a password:**" ja sama varmistuksen vuoksi uudelleen kohtaan "**Please re-enter your password:**".

Näiden alapuolella on kohta "**Check this box if you want to be notified of news relating to Geocaching.com**". Laita rasti ruutuun jos tahdot sähköpostiisi sivustoa koskevia uutisia. Itse olen kokenut tämän ominaisuuden hyödylliseksi, joten suositan rastittamista.

Jos olet tarkistuksen jälkeen tyytyväinen lomakkeelle kirjoittamiisi tietoihin, jatka eteenpäin napauttamalla painiketta "**Create My Account**".

| Step 2 of 3: Where in the world are                                                       | you?                                                                                                    |  |  |
|-------------------------------------------------------------------------------------------|----------------------------------------------------------------------------------------------------|--|--|
| Knowing your location in the world car<br>Geocaching.com and will not be share            | n help us to create features on the web site specific to your area. This information will be between you and<br>Id with other geocachers or 3rd parties. <b>Everything on this page is optional</b> . |  |  |
| Your Country/State?                                                                       | -Select Country-                                                                                                    |  |  |
| Address                                                                                   |                                                                                                    |  |  |
| Address (continued)                                                                       |                                                                                                    |  |  |
| City                                                                                      |                                                                                                    |  |  |
| Postal Code                                                                               |                                                                                                    |  |  |
| Default Timezone                                                                          | GMT Greenwich Mean Time                                                                                                    |  |  |
|                                                                                           | Adjust for Daylight Savings Time                                                                                                    |  |  |
| Preferred Units<br>Choose the preferred units for distance<br>calculations (meters/miles) | © Imperial © Metric                                                                                                    |  |  |
| Home Coordinates                                                                          | Degrees and minutes (MinDec)       ▼         N       00       •       00.000       •         W       000       •       00.000       •                                                                 |  |  |
|                                                                                           | Make these my home coordinates (unchecking this box will remove your home coordinates)                                                                                                    |  |  |
|                                                                                           | ✓ Send me a weekly emailer listing new caches in my area.<br>(You need to enter a valid postal code or coordinate for this to work)                                                                   |  |  |
|                                                                                           | Update My Location Info                                                                                                    |  |  |

#### Esille tulee nyt uusi lomake, jossa kysellään osoitetietojasi:

Ensimmäinen kysymys on "**Your Country/State?**" jossa udellaan kotimaatasi ja mahdollista osavaltiota. Avaa pudotusvalikko ja vieritä valinnaksi **Finland**. Osavaltioita ei meillä ole (vaikka Ahvenanmaalla onkin itsehallinto), joten välittömästi alapuolella olevassa pudotusvalikossa kuuluukin lukea "**-Not Applicable-**".

Seuraavaksi kysytään osoitettasi kohdassa "Address". Tähän kelpaa katuosoite. Jos katuosoitteessasi on useampi kuin yksi rivi, voit jatkaa seuraavalle riville "Address (continued)". Useimmiten ei ole.

"City" on yhtä kuin kaupunki missä asut.

"**Postal Code**" on täkäläisellä murteella postinumero. Suomalaiseen postinumeroon voi halutessaan laittaa etuliitteeksi FI- (siis vaikkapa FI-20100). Voi sen etuliitteen jättää poiskin.

"Default Timezone" on maamme aikavyöhyke. Pudotusvalikosta löytyy vierittämällä vaihtoehto "GMT +02:00 Finland: Helsinki" joka kannattaa valita. Alapuolella on valintaruutu "Adjust for Daylight Savings Time" joka utelee, haluatko kesäajan otettavaksi käyttöön vaiko ei. Tämä vaikuttaa tekemiesi lokkausten aikaleimaan. Sillä valitettavasti ei voi äänestää sitä onko kesäaika käytössä maassamme vaiko ei.

"**Preferred Units**" kysyy, haluatko käyttää Brittiläisen "imperiumin" mukaisia mittayksikköjä vaiko SI –järjestelmän mukaisia. Valittuna on tämä "imperiumin" vaihtoehto, jonka kehottaisin vaihtamaan valinnaksi "**Metric**" eli täkäläisittäin tutumpiin yksikköihin.

"Home Coordinates" on se kohta jossa niitä kotitalosi koordinaatteja kaivataan. Muistilappu esille ja täyttämään. Pudotusvalikosta ensin valitaan haluttu esitysmuoto. Vaihtoehdot ovat: 1) "Degrees, minutes, seconds (DMS)"

Degrees and minutes (MinDec) Degrees, minutes, seconds (DMS) Degrees and minutes (MinDec) Decimal Degrees (DegDec) eli asteet, minuutit, sekunnit. 2) "**Degrees and minutes (MinDec)**" eli asteet ja minuutit (ja desimaaliminuutit) joka on oletusarvo ja 3) "**Decimal Degrees (DegDec)**" eli asteet ja desimaaliasteet. Jos otit koordinaatit Hätäkeskuslaitoksen sivujen avulla, oletusarvo kelpaa mainiosti. Jos et, valitse haluamasi esitysmuoto.

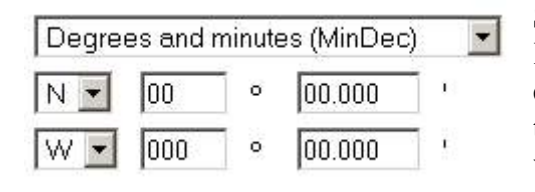

Samassa kohdassa alempana kysytään nyt ne koordinaatit. Kun olet valinnut halutun esitysmuodon (tai todennäköisesti et ole tehnyt mitään valintaa koska oletusarvo kelpaa), siirry täyttämään koordinaatteja. Ensimmäinen rivi on OK kunhan vain täytät oikeat numerot kohdalleen, mutta **toisella rivillä** on meikäläisittäin pienoinen ansa joka saattaa kiireessä

jäädä huomaamatta. Oletusarvo pituusasteille on läntistä pituutta eli Greenwichistä länteen. Suomi sijaitsee Greenwichistä itään joten muista vaihtaa pituusasteiden oletusarvo "W" muotoon "E"! Jos et muista, saatat ihmetellä miksi ei oman kodin lähistöllä ole löytämättömiä geokätköjä ensinkään. Asia voi tietenkin olla myös näin, mutta todennäköisempi syy on että kotikoordinaattisi ovat keskellä Atlantin valtamerta ... Huomaa vielä että valtameren takana käytetään desimaalipistettä, eikä desimaalipilkkua kuten meillä! Erota minuutit ja niiden desimaaliosa toisistaan siis pisteen avulla. Kukaan toinen kätköilijä ei pääse näkemään kotikoordinaattejasi, joten tarkkojen koordinaattien ilmoittamista ei tässä tule pelätä.

Vielä laitat rastin ruutuun "**Make these my home coordinates**" jolloin näistä ilmoittamistasi koordseista tulee sivustolla omat kotikoordinaattisi, joiden mukaan löytämättömien kätköjen etäisyys kodistasi lasketaan. Laita rasti myös ruutuun "**Send me a weekly emailer listing new caches in my area.**" jolloin saat tiedon lähistölle tulevista uusista kätköistä viikoittain sähköpostiisi.

Napauta vielä painiketta "Update My Location Info" niin valmista tulee. Tai ainakin melkein.

Vielä halutaan udella henkilökohtaisia tietojasi sikäli kuin haluat ne näkyviin oman profiilisi sivulle. Lomake joka tulee näkyviin, näyttää tällaiselta:

| Step 3 of 3: Who are you?                                                                |                                                                                                    |  |  |  |
|------------------------------------------------------------------------------------------|----------------------------------------------------------------------------------------------------|--|--|--|
| Everyone has a profile page on the Geo<br>out the form below. <b>All of this informa</b> | caching.com web site where other users can read about you! If you want to share any information about yourself, fill<br>Ition will be available to other geocachers who are logged into the site. |  |  |  |
| Occupation:                                                                              |                                                                                                    |  |  |  |
| Location:                                                                                |                                                                                                    |  |  |  |
| Home Page:                                                                               |                                                                                                    |  |  |  |
| Title:                                                                                   |                                                                                                    |  |  |  |
| Instant Messenger:                                                                       | None                                                                                                    |  |  |  |
| Instant Messenger ID:                                                                    |                                                                                                    |  |  |  |
| Options:                                                                                 | Show my email address in my profile.<br>Users will not see this unless they are logged in.                                                                                                    |  |  |  |
|                                                                                          | Show my Instant Messenger address in my profile                                                                                                    |  |  |  |
| You ran use this space to tell people about<br>yourself.<br>0 characters used.           |                                                                                                    |  |  |  |
| Forum Signature<br>0 characters used.                                                    |                                                                                                    |  |  |  |
|                                                                                          | Save my Profile Details                                                                                                    |  |  |  |

**Huom! Nämä kaikki tiedot voi jättää tyhjäksikin.** Mieti itse, mitä missäkin kohdassa tahdot itsestäsi muiden rekisteröityneiden käyttäjien nähtäväksi. Ulkopuoliset eivät pääse näitä tietoja näkemään. Voit myös itse muuttaa tai täydentää tietoja myöhemmin.

"Occupation:" tarkoittaa ammattiasi.

"Location:" on asuin- tai olinpaikkasi.

"Home Page:" on kotisivusi osoite.

"Title:" on haluamasi titteli (Hra, Nti, Ylipääjohtaja, Toimitusjohtaja, whatever).

"**Instant Messenger:**" –kohdassa udellaan josko käytössäsi on jokin pikaviestinohjelma, kuten esimerkiksi Skype tai Messenger. Pudotusvalikosta voit valita haluamasi vaihtoehdon.

"Instant Messenger ID:" on käyttäjätunnuksesi kyseisessä pikaviestinohjelmassa.

Kohdassa "**Options:**" on kaksi valintaruutua. "**Show my email address in my profile**" antaa sähköpostiosoitteesi vapaasti muiden rekisteröityneiden käyttäjien nähtäväksi. Vaikka jättäisit ruudun auki, voivat muut käyttäjät silti lähettää Sinulle sähköpostia sivuston kautta. He vaan eivät pääse näkemään, mihin osoitteeseen posti lähtee. "Show my Instant Messenger address in my profile" tarkoittaa samaa pikaviestintunnuksesi suhteen. Mieti haluatko sen kaikkien rekisteröityneiden käyttäjien tietoon vaiko et.

"Your Profile Details:" antaa mahdollisuuden kirjoitella vapaavalintaisia tietoja itsestäsi. Jotkut laittavat tähän tilastotietoja kätköilystä tai joitakin oman elämän merkkipaaluja. Jotkut eivät.

"**Forum Signature**" antaa mahdollisuuden määritellä allekirjoituksen joka liitetään geokätköilysivuston yhteydessä ylläpidettävän **keskustelualueiden sivuston** viesteihin jotka kirjoitat. Keskustelualueiden kirjoittajaksi liittymistä käsitellään erikseen omassa luvussaan tässä oppaassa.

Kun olet miettinyt mitä kussakin kohdassa haluat esille, napauta painiketta "Save my Profile Details".

No nyt tuli ihan oikeasti valmista. Vielä pitäisi validoida uusi käyttäjätunnuksesi, eli saattaa se voimaan.

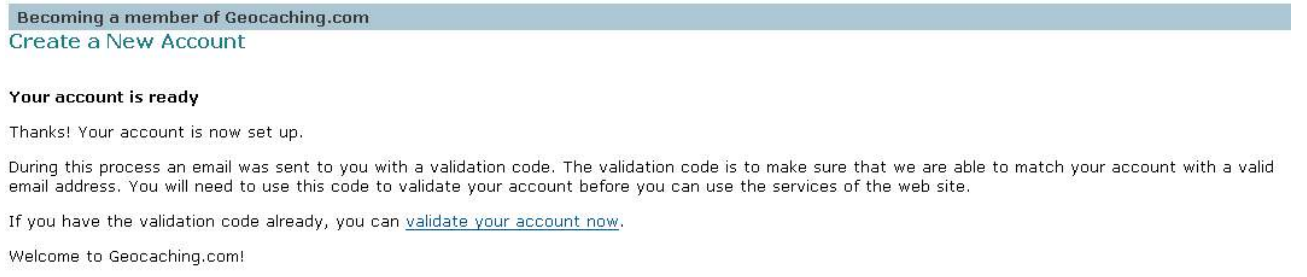

Tarkistapa sähköpostisi! Jos olet saanut postia lähettäjältä "Geocaching.com" otsikolla "Validation Instructions", olet valmis seuraavaan askeleeseen eli saattamaan käyttäjätunnuksesi todella voimaan. Jos näin on, klikkaa linkkiä "validate your account now".

Using a validation code to activate your account

#### Validate My Account

Please enter your username and the supplied activation code sent to you via email.

Username:

Validation Code:

| A otis a | ato my accou |
|----------|--------------|

Email my validation code.

Esille tulee sivu, jolla kysytään kahta asiaa. Molemmat löytyvät saamastasi sähköpostista. "**User-name**" on se käyttäjänimi jonka itsellesi valitsit ja joka löytyy myös saamastasi sähköpostiviestistä. Viesti on lontoonkielinen, mutta kun katselet sitä huolellisesti alusta alkaen, tulee jossakin kohdassa vastaan teksti:

You'll need to enter in your username and validation code:

#### Username: TÄSSÄ ON SE KÄYTTÄJÄNIMESI

Validation Code: JA TÄSSÄ SE TARVITTAVA KOODI.

Se voi olla vaikka f&5XJ9g\* Sinun kannattaa ainakin tuon koodin osalta käyttää "kopioi-liimaa" -menetelmää kirjoitusvirheiden välttämiseksi. **Huomaa että jokainen merkki on merkitsevä ja** kirjaintasolla on väliä! Kopioi koodi siis tarkalleen annetussa muodossa.

Kun olet täyttänyt nämä tiedot, klikkaa painiketta "Activate my account". Homman pitäisi olla nyt valmis ja sivulle ilmestyy tieto siitä että tunnus tuli aktiiviseksi. Voit jatkaa joko klikkaamalla linkkiä "Visit my account details" tai sivun vasemmassa reunassa olevaa linkkiä "MY ACCOUNT". Kummassakin tapauksessa päädyt sivulle jossa Thanks! Your account is now validated. <u>Visit my account details</u> kysytään käyttäjätunnustasi ja salasanaa. **HUOM! Salasana on se jonka itse itsellesi asetit, ei** sähköpostissa tullut validointitunnus. Validointitunnusta et tarvitse enää koskaan tämän jälkeen.

## Peruskätköily

Tässä osuudessa esitetään lyhykäisesti, miten kätköjen etsiminen ja löydetyksi tai löytämättömäksi kirjaaminen (=lokkaaminen) tapahtuu, sekä käsitellään kätköistä löytyvien yksilöllisellä tunnisteella varustettujen **kulkijoiden** (geokolikot ja travelbugit) ottaminen kätköltä mukaan ja pudottaminen uudelle kätkölle tehdään.

## Kirjautuminen Groundspeakin palvelimelle

Oletan että Sinulla on nyt voimassaoleva käyttäjätunnus ja salasana geocaching.com –sivustolle. Olet saapunut tälle sivulle joko uuden tunnuksen luomisen päätteeksi tai valitsemalla selaimestasi kirjanmerkin jonka olet asettanut osoittamaan tähän osoitteeseen. Sinulla pitäisi olla edessäsi suunnilleen seuraavanlainen sivu:

| Home > Log in to    | Geocaching.com        | 1                                 |  |
|---------------------|-----------------------|-----------------------------------|--|
| 2                   | Login                 |                                   |  |
|                     |                       |                                   |  |
| GETTING STARTED     | Geocaching.o          | com Login                         |  |
| HIDE & SEEK A CACHE | Username:             | noopeli                           |  |
| FIND A BENCHMARK    | Password:             |                                   |  |
| TRACKABLE ITEMS     |                       | Remember me (requires cookies)    |  |
| MY ACCOUNT          |                       |                                   |  |
| FORUMS              |                       | Login                             |  |
| RESOURCES           |                       |                                   |  |
| CONTACT US          | OR                    |                                   |  |
|                     | <u>Create a new a</u> | Create a new account - It's free! |  |
|                     | Forget your pa        | <u>ssword?</u> - Click here       |  |

Jos ei ole, mene osoitteeseen http://www.geocaching.com/ ja klikkaa sivun vasemmassa reunassa olevaa linkkiä "MY ACCOUNT". Viimeistään nyt kannattaa luoda selaimeesi kirjanmerkki joka osoittaa tähän sivuun. Jos et ole vielä tehnyt sitä, tee se ennen kuin jatkat tästä eteenpäin.

Viimeistään nyt Sinun pitäisi olla sisäänkirjautumissivulla, jossa kysytään käyttäjätunnuksesi ja salasanasi. Tämä on sama sivu, josta aloitettiin tunnuksen tekeminen linkistä **Create a new ac-**count. Nyt Sinulla on jo sellainen, joten täytä kysytyt tiedot ja kilauta aikasi kuluksi painiketta **Lo**gin, niin kohta jo oletkin kotisivullasi.

Jos olet unohtanut salasanasi, voit tilata uuden linkillä **Forget your password?** jolloin Sinulle lähetetään uusi salasana käyttäjätiedoissa aikanaan ilmoittamaasi sähköpostiosoitteeseen. Jos laitat rastin ruutuun **Remember me** ja jos selaimesi sallii **evästeiden** (cookies) tallentamisen, Sinut muistetaan vastedes. **Tätä ei kannata tehdä sellaisella koneella (kirjastossa, töissä, oppilaitoksessa) joka on muidenkin kuin Sinun käytössäsi!** 

## Geocaching.com –kotisivu

Jos kaikki meni niin kuin pitää, olet nyt omalla kätköilijän kotisivullasi. Tämä "**MY ACCOUNT**" – sivu on oman käyttäjätunnuksesi pääsivu ja sitä kautta pääset eteenpäin. Sivun perusilme on tällainen:

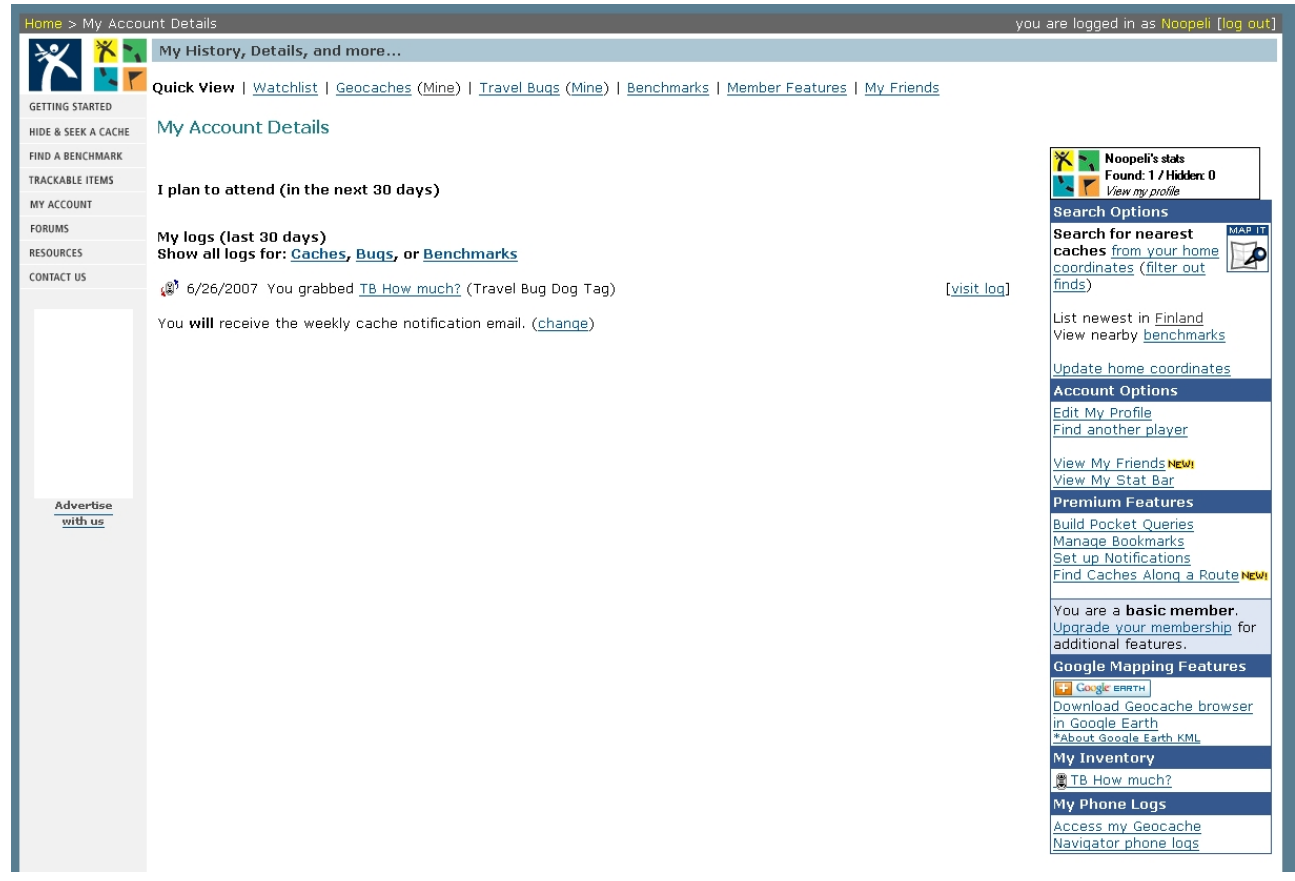

Sivun yläosassa keskellä on joukko pikalinkkejä. Ylhäällä oikeassa yläkulmassa on linkki uloskirjautumista varten. Vasemmassa reunassa on kokoelma hyödyllisiä linkkejä muualle sivustoon. Keskellä on alue, jossa näkyy mitä olet sivustolla tehnyt viimeisen 30 päivän aikana. Oikeassa reunassa on kehystettynä joukko aiheen mukaan ryhmiteltyjä linkkejä. Tarkastellaan seuraavaksi osaa näistä sen mukaan, miten niitä tarvitset. Kaikkia linkkejä ei käsitellä tässä sangen suppeassa esityksessä.

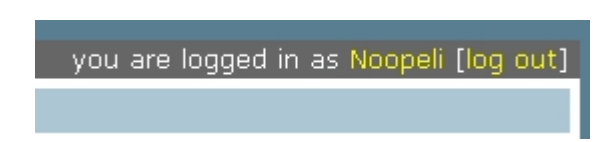

Oikeassa yläkulmassa on uloskirjautumisen linkki. Muista napauttaa kohtaa **[log out]** kun lopetat työskentelyn sivustolla. Palvelin tietää että olet lähtenyt, eikä kukaan muu pääse samalla koneella sivullesi. Tämä on tärkeää aina, mutta **aivan** 

#### erityisesti silloin jos käytät myös muiden käytössä (esim. kirjastossa, työpaikalla tai oppilaitoksessa) olevaa tietokonetta!

Keskiosassa ylhäällä on joukko linkkejä, sellaisiin toimintoihin, joita sivun kehittäjät ovat arvelleet Sinun tarvitsevan useimmin. Katsotaan seuraavassa hiukan, mitä niillä voi tehdä.

#### My History, Details, and more...

Quick View | Watchlist | Geocaches (Mine) | Travel Bugs (Mine) | Benchmarks | Member Features | My Friends

Watchlist tuo esille listan niistä kätköistä tai kulkevaisista, jotka olet halunnut ottaa omalle "vahtilistallesi". Jokaisen kätkön ja kulkijan kotisivulla on linkki "watch listing", jota klikkaamalla sen saa siirtymään omalle listalleen. Esimerkiksi kavereiden kätköt tai yhdessä jonkun toisen kaverin tunnuksella tehdyt kätköt voisivat olla tällaisia, tai vaikkapa jotkin mielenkiintoiset kulkijat. Joka kerran kun joku kirjoittaa lokin tai ottaa tai pudottaa tällaisen vahtilistalla olevan kohteen, saat siitä sähköpostia. Jos seurantaan valitsemasi kohde on suosittu ja tuottaa paljon postia, voit koska tahansa poistaa sen listaltasi. Tätä tarkoitusta varten on linkki jokaisen vahtilistallasi olevan kohteen kohdalla.

Geocaches (Mine) on kaksiosainen linkki jonka ensimmäinen osa "Geocaches" tuo esille kaikki kätköilyyn sairastumisesi jälkeen lokkaamasi kätköt. Sivullahan muuten näkyy vain viimeisen 30 päivän tilanne. Linkin loppuosa "(Mine)" näyttää itse tekemiesi kätköjen listauksen, josta pääset katsomaan niiden sivuja ja näet koska ne on viimeksi löydetty.

**Travel Bugs (Mine)** on samalla tavalla kaksiosainen linkki kuin edellä, mutta nyt käsitellään **kulkijoita** (Travel Bugit ja geokolikot). Linkin ensimmäinen osa listaa ne kulkijat joita olet käsitellyt ja toinen osa (Mine) vastaavasti itse liikkeelle laskemasi kulkevaiset.

**Benchmarks** antaa listan niistä (jenkkiläisistä) benchmarkeista jotka olet löytänyt. Benchmarkit ovat geodeettisia mittapisteitä, jotka on merkitty maastoon ja joiden paikat on mitattu tarkasti. Hiukan niin kuin kolmiomittaustornit täällä kotomaassa aikanaan.

**Member Features** vie Sinut sivulle jossa esitellään tavallisien ja **Premium Member**-jäsentyyppien eri ominaisuuksia. Premium memberillä on vähän enemmän ominaisuuksia käytössään kuin tavallisella. **Ilmaisella perusjäsenyydelläkin pärjää hyvin**. Jos joskus tulevaisuudessa kaipaa jotakin maksullista ominaisuutta, Premium-jäsenyys on helppo ostaa.

**My Friends** vie "frendisivulle". Tämä on melko uusi ominaisuus Groundspeakilla. Voit pyytää ketä tahansa kätköilijää ryhtymään ystäväksesi tai voit hyväksyä Sinulle tulleen pyynnön. Tämän jälkeen nämä kutsun hyväksyneet tai joiden kutsun Sinä olet hyväksynyt, näkyvät omalla "frendisivullasi". Frendiksi pyytämiseen on linkki jokaisen kätköilijän omalla kotisivulla.

Sivun keskiosassa on koottuna Sinun viimeaikaiset saavutuksesi geokätköilyn saralla. Lista voi olla pitkä taikka lyhyt ihan sen mukaan mitä olet puuhaillut.

My Account Details

I plan to attend (in the next 30 days)

My logs (last 30 days) Show all logs for: <u>Caches</u>, <u>Buqs</u>, or <u>Benchmarks</u>

6/26/2007 You grabbed <u>TB How much?</u> (Travel Bug Dog Tag)

You **will** receive the weekly cache notification email. (<u>change</u>)

[<u>visit loq</u>]

Tässä tapauksessa listalla on yksi tapahtuma 26.6.2007 jolloin esimerkkikätköilijämme on grabannut eli ottanut haltuunsa travelbugin eli kulkevaisen toiselta kätköilijältä. TB:n nimi on linkki kyseisen kulkijan sivulle (josta näkee kaikki sen kulkijan tapahtumat) ja linkillä **[visit log]** pääsee katsomaan tätä kirjautumista suoraan.

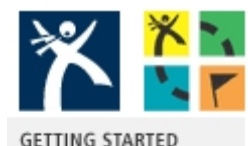

HIDE & SEEK A CACHE

TRACKABLE ITEMS

MY ACCOUNT

FORUMS

RESOURCES

CONTACT US

Sivun vasemmassa reunassa on joukko linkkejä, joista tässä käsitellään vain kolmea:

**MY ACCOUNT** johtaa sille sivulle jolla juuri nyt olet, eli omalle geokätköilijän kotisivullesi Groundspeakissa.

**TRACKABLE ITEMS** johtaa sivulle jossa voit ottaa haltuusi kätköltä löytyneen kulkevaisen.

**FORUMS** –vaihtoehdosta pääset sivulle, joka johdattaa sinut Groundspeakin ylläpitämille geokätköilijöiden keskustelufoorumeille. Näille foorumeille

pitää luoda tunnus ja salasana erikseen mutta ne voivat toki olla samat kuin millä normaalistikin kirjaudut kätköilysivulle. Foorumissa on oma alueensa pohjoismaille (ja muutamalle muulle jenkeistä katsottuna oudolle maalle jotka on niputettu samaan). Suuri osa pohjoismaisten alueiden keskusteluista käydään suomeksi. Mitä nyt joskus norskit ja svenskit vähän yrittävät törkkiä väliin ... ;-)

Sivun oikeassa reunassa on joukko linkkejä, jotka ovat jokapäiväisessä kätköilyssä tärkeitä. Keskitytään taas tärkeimpiin eli kahteen ylimpään palstaan. Linkit on ryhmitelty aiheen mukaan seuraavasti:

Search Options eli etsintävaihtoehdot:

Aluksi on linkkiryhmä Search for nearest caches (etsi lähimpiä kätköjä), jossa on kaksiosainen linkki **from your home coordinates (filter out finds)**, joka tarjoaa listan kotiasi (siis käyttäjätiedoissa kodillesi asettamistasi koordinaateista laskettuna) lähimmistä kätköistä (from your home coordinates) ja sitten sama lista niin että löytämäsi kätköt on suodatettu pois: (**filter out finds**). Raja lähikätköille kulkee jossakin 80-100 kilometrin välillä.

List newest in **Finland** tarjoaa uutuuslistan, jossa on kaikki Suomessa julkaistut kätköt uusimmasta vanhimpaan. Täältä voi välillä vilkuilla onko tullut jotakin mielenkiintoista. Uutuuslistalla olevat kätköt näkyvät myös lähimpien kätköjesi luettelossa jos ovat riittävän lähellä.

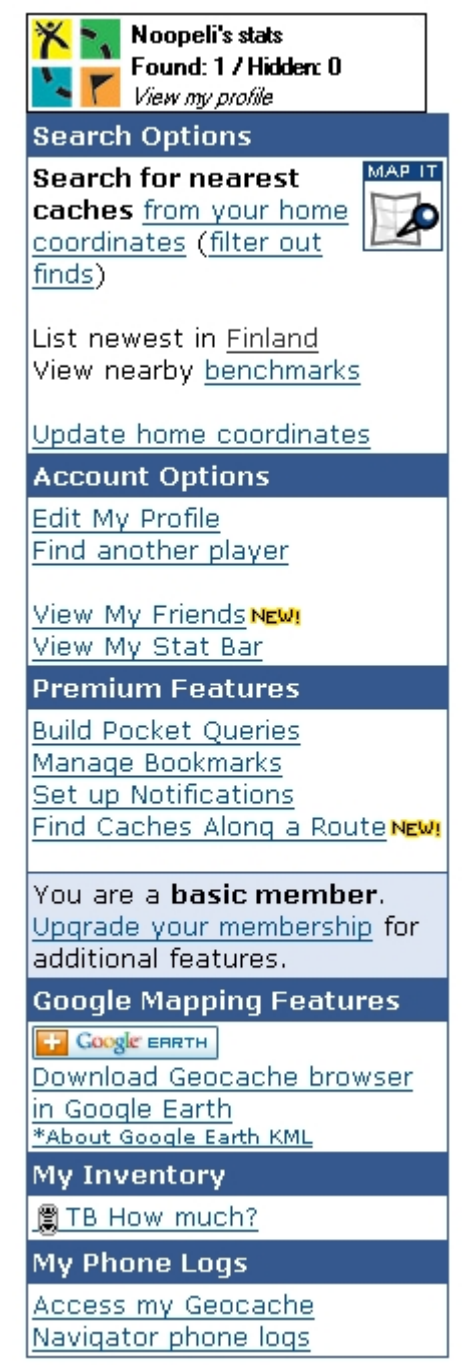

**Update home coordinates** antaa mahdollisuuden syöttää uudet kotikoordinaatit, joiden mukaan lähikätköt lasketaan. Tätä voi käyttää vaikka reissussa antamalla jonkin keskeisen paikan koordsit ja katsomalla sitten, mitä kätköjä lähistöltä löytyy. Jos lähistöltä ei löydy yhtään lokkaamatonta kätköä, käväise tarkistamassa josko olet vahingossa antanut väärät koordinaatit tai jos pituusasteet ovat vahingossa Greenwichistä länteen. (Tätä käsiteltiin tunnuksen luomisen yhteydessä.)

Account Options eli käyttäjätiliäsi koskevat vaihtoehdot:

Edit My Profile antaa mahdollisuuden muuttaa käyttäjätietoja kuten esim. salasanaa ja niitä tietoja, joita muut kätköilijät Sinusta näkevät. Käyttäjätunnuksen muuttaminen ei ole mahdollista. Ainoa mahdollisuus on tehdä kokonaan uusi tunnus ja "löytää" kaikki kätköt uudelleen.

**Find another player** antaa mahdollisuuden etsiä muita kätköilijöitä nimimerkin perusteella. Nimen perusteella ei voi hakea.

View My Friends on sama linkki kuin yläreunassa.

**View My Stat Bar** näyttää saman statusruudun joka näkyy "Search Options" –kohdan yläpuolella ja antaa HTML –koodin, jonka voi liittää omalle nettisivulle jos haluaa tuon saman laatikon sinne näkyviin.

## Kätkön etsiminen ja lokkaaminen

Geokätköjen etsiminen on hauskaa puuhaa! Alkuun pääset melko vaatimattomalla varustuksella. Vähintään tarvitset säänmukaisen vaatetuksen, joka mielellään saa olla pesua pelkäämätöntä laatua. Kätköjä etsiessä käy toisinaan niin että varustus – vanhaa sanontaa lainatakseni – reissussa vähän rähjääntyy.

Jos Sinulla on kädessä pidettävä **GPS** –**satelliittinavigaattori**, tuttavallisesti "käsigepsi", niin hyvä. Jos ei ole, pärjäät ilmankin. Varsinkin luonnossa liikkumista aikaisemmin harrastaneet, suunnistuksen harrastajista nyt puhumattakaan, voivat hyvin aloittaa pelkän kartan ja kompassin avulla. Tiedän käytännön esimerkkien perusteella, miten monet ovat etsineet kymmeniä, jopa satoja kätköjä vain tällaisen perusvarustuksen avulla. Kaupunkialueella olevat kätköt ovat myös suhteellisen helposti etsittävissä ilman mitään karttaa kummempaa paikannusvälinettä. Harrastuksen kehittymisen myötä todennäköisesti tulet jossakin vaiheessa hankkineeksi satelliittinavigaattorin ja mahdollisesti myös karttanäytöllä varustetun **mobiilinavigaattorin**. Monilta valmistajilta on tullut markkinoille myös isolla näytöllä ja karttapohjalla varustettuja kädessä pidettäviä GPS -laitteita, joten et välttämättä tarvitse erillistä mobiilinavigaattoria.

#### Satelliittinavigaattorin perusasetukset

Tässä oppaassa ei anneta GPS –satelliittinavigaattorin käyttöopastusta. Merkkejä ja malleja on paljon ja jokaisen navigaattorin mukana on käyttöohje. Jos ostat omasi kotimaasta, oikeutesi on vaatia kotimaankielinen käyttöohje! Muutama asia on kuitenkin syytä huomata, olipa navigaattorisi mitä merkkiä ja mallia hyvänsä. Valitse toki laitteen **käyttökieleksi Suomi**, jos sellainen vaihtoehto on tarjolla, mutta **koordinaattijärjestelmänä käytetään WGS-84 –koordinaatistoa!** Älä siis ota mitään "Suomalainen" –vaihtoehtoa tai muutakaan. Tai jos otat, muuttuu kätköjen etsiminen olennaisesti haasteellisemmaksi, sillä esimerkiksi kotimaisen KKJ –koordinaatiston ja WGS-84:n välillä on huomattava ero. Huomaa myös, että **geokätköilyssä** koordinaatit ilmoitetaan muodossa **asteet, minuutit ja minuuttien desimaaliosat (dec min.min)**, eikä ainakin merenkulussa tutummaksi käyneessä asteet, minuutit, sekunnit –muodossa. Valitse myös **tosipohjoinen** magneettisen sijasta!

#### Etsitäänpä geokätkö!

Äsken jo todettiin, miten lähimmät kätköt saa listatuksi oikean reunan linkeillä. Lähdetään siis tutkimaan asiaa tarkemmin. Täräytä hiirellä sivun oikean reunan linkkiluettelosta otsikon Search Options alta kohdasta (filter out finds) niin saat luettelon kotiasi lähimmistä kätköistä niin että löytämäsi kätköt on suodatettu näkymästä pois.

Search Options Search for nearest caches from your home coordinates (filter out finds) List newest in <u>Finland</u> View nearby <u>benchmarks</u>

Undata hama asardinataa

Esille tulee nyt vaikkapa seuraavanlainen lista niistä lähimpinä olevista kätköistä jotka ovat Sinulta vielä hakematta: All Geocaches

By Waypoint - From Origin: [New Search]

Search for caches with Google Maps

| Total Red    | ords: <b>520</b> | ) - Page: 1 | of <b>26</b>               | <b>Prev.</b> << <[1 <u>2</u> <u>3</u> <u>4</u> <u>5</u> <u>6</u> <u>7</u>                                  | <u>3 9 10]&gt; &gt;&gt;</u> | Ne | xt |
|--------------|------------------|-------------|----------------------------|----------------------------------------------------------------------------------------------------|-----------------------------|----|----|
|              | Icons            | (D/T)       | Placed                     | Description                                                                                                | Last Found                  | Γ  |    |
| €W<br>1.5km  |                  | (1.5/2.5)   | 22 Apr 07                  | <u>Tornivuori</u> by reijamasa (GC12BRR)<br>Finland                                                        | 3 days ago*                 | Γ  |    |
| ₽SW<br>4km   | Ø                | (1/1)       | 26 Apr 07                  | <u>Piiskamännyn tarina/The story of the Floqqinq Pine</u> by Tuorlan Peikot (GC12ERF)<br>Finland           | 3 days ago*                 |    |    |
| ₽SW<br>6.8km |                  | (2/3)       | 24 Aug 04                  | <u>Parmaharju</u> by Samooja, adopted by Tuu-tikki (GCKC5H)<br>Finland                                     | 13 Jun 07                   |    |    |
| SE<br>8.1km  | Ð                | (1.5/1.5)   | 7 Jul 04                   | <u>Askala electric</u> by Jeo & Kirsi (GCJY3V)<br>Finland                                                  | 08 Jun 07                   | Π  |    |
| ₽SW<br>8.6km | Ð                | (1.5/1.5)   | 16 Jan 07                  | <u>Lieto KK – Nautela: Kuokkapellonkierros</u> by Tuu-tikki (GC10DKB)<br>Finland                           | 26 Apr 07                   |    |    |
| øsw<br>8.7km |                  | (1.5/1.5)   | 29 Jul 07 <mark>New</mark> | <u>Geohamit ja qeokätköilijät metsän katveessa</u> by Turun geohamit ja Solarflare<br>(GC101GY)<br>Finland |                             |    |    |
| SW 9 Pkm     |                  | (4/3)       | 6 Jan 06                   | <u>Sammon arwoitus - Secret of Sampo</u> by reija and Tuu-tikki (GCRX3P)<br>Finland                        | 11 Feb 07                   | Г  | 4  |

Jos haluat hakea kätköjä jollakin **muulla perusteella**, napauta linkkiä **[New Search]** jolloin aukeaa etsintäsivu, jossa voit etsiä kätköjä niiden **nimen**, yksilöllisen **tunnuksen** (Waypoint), **tekijän** tai muun seikan suhteen. Näitä hakuvaihtoehtoja ei kuitenkaan käsitellä tässä aloitusoppaassa.

Kätköistä näytetään **etäisyys ja suunta** kodistasi, kätkön tyyppiä kuvaava **ikoni**, kätkön löytämisen vaikeus (**difficulty**) ja kätköä ympäröivän alueen (**terrain**) maastoluokitus (**D/T**) jotka kumpikin asteikolla 1-5 tähteä puolen tähden jaolla, kätkön luontipäivä (**Placed**) kätkön selostus (**Description**) jossa on kätkön ja tekijän nimi ja kätkön waypoint, sekä vielä tieto siitä milloin kätkö on viimeksi löydetty (**Last Found**).

Kätköt jaotellaan niiden **tyypin** mukaan seuraaviin ryhmiin jolla kullakin on oma **ikoni** eli kuvake erottamassa niitä toisistaan:

**Traditional** eli tavallinen peruskätkö. Tämä on, tai ainakin sen olisi syytä olla, jostakin säänkestävästä materiaalista valmistettu astia (rasia, purkki, pullo, tölkki) joka on kätkettynä koordinaattien osoittamaan paikkaan.

Letterbox (hybrid) on edellisen erikoismuoto. Kätkö on samaan aikaan geokätköilijöiden 5 tavallinen peruskätkö ja (tavallisimmin partiolaisten) lodjaajien "geolodju", jonne lodjausta harrastavien on tarkoitus löytää vain vihjeiden avulla ilman kätkön koordinaatteja. Geokätköilijöiden sivulla on näille kätköille kuitenkin koordinaatit tarjolla. HUOM! Geolodjussa on leimasin, joka ei ole vaihtotavara vaan tarkoitettu lodjaajille löytöjen todentamiseksi.

Multicache eli moniosainen kätkö. Tämä voi olla tilanteesta riippuen sarja tavallisia kätkörasioita jotka on ketjutettu niin että ensimmäisestä löytyy koordinaatit seuraavaan, jne. kunnes saavutaan viimeiselle rasialle, jossa vasta on lokikirja. Moniosainen kätkö voi olla rakennettu myös niin että kuljetaan useiden sellaisten pisteiden kautta joiden koordinaatit on ilmoitettu ja kerätään tietoa matkan varrelta. Näissä pisteissä ei tällöin välttämättä ole edes kätkörasiaa. Kun tiedot on kerätty, on suoraan tai laskutoimituksen kautta selvillä kätkön sijaintipaikka.

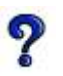

Mystery eli mysteerikätkö on sellainen jossa pitää ratkaista jokin tehtävä tai arvoitus jotta kätkön koordinaatit saa selville.

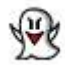

Virtual eli virtuaalikätkö. Tällaisessa kätkössä ei ole kätköpurkkia ensinkään, vaan kysymyksessä on jokin paikka, rakennus tai maastonkohta, jonka löytäminen täytyy todentaa joko valokuvalla tai muulla kätkön omistajan vaatimalla tavalla. Geocaching.com -sivustolle ei nykyisellään voi tehdä uusia virtuaalikätköjä.

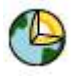

Earthcache eli jonkin opettavaisen maastonkohdan esittelevä kätkö. Näillä on vahva opetuksellinen tarkoitus ja kätkön löytämisen yhteydessä täytyy aina osoittaa selvittäneensä joitakin kyseiseen merkittävään maastonkohtaan liittyviä seikkoja. Earthcachessa ei ole

kätkörasiaa, vaan lokkauksen saa tehdä kun on toimittanut tarvittavat tiedot kätkön tekijälle ja tämä on ne hyväksynyt.

Webcam eli weppikamerakätkö. Näissäkään ei ole kätköpurkkia, vaan koordinaatit osoittavat weppikameraan ja lokkauksen yhteyteen on liitettävä sellainen kuva jossa lokkaaja itse on mukana. Geocaching.com -sivustolle ei nykyisellään voi tehdä uusia weppikamerakätköjä.

CITO eli Cache In, Trash Out -tapahtuma on kätköilijöiden tapaaminen, jonka yhteydessä siivotaan jokin alue sinne kertyneistä roskista. Lokkauksen saa tehdä kun on ollut muiden mukana siivoamassa. Samassa yhteydessä yleensä piilotetaan myös uusi kätkö kaikkien iloksi ja tapahtuman muistoksi.

Event eli kätköilijöiden tapaaminen. Sitä mitä nimikin sanoo eli kokoonnutaan yhteen jonnekin sopivaan paikkaan ja tavataan muita kätköilijöitä. Muilta paikkakunnilta tulevat käyttävät yleensä tilaisuutta hyväkseen ja etsivät lähistöllä olevia kätköjä. Näin voidaan menetellä koko porukallakin. Joskus vain saunotaan ja/tai paistellaan makkaraa ja viihdytään yhdessä. Tällaisen tapauksen yhteydessä yleensä myös piilotetaan uusi kätkö. Lokkauksen saa kun käy tapahtumassa. Suurista tapahtumista käytetään nimitystä mega-event. Eventit ovat kiva tapa päästä näkemään, minkälaisia ihmisiä vain kätköilijänimimerkillään tutuksi tulleet ihmiset ovat ja niissä toisinaan tapaa myös kokonaan uusia tuttavuuksia. Itse käyn eventeissä tosi mielelläni!

Kätkölistauksessa oleva kätkön nimi on linkki, jota klikkaamalla pääset katsomaan kyseisen kätkön omaa sivua. Sieltä löydät kätkön etsimiseen tarvittavat tiedot.

Seuraavassa esimerkissä on klikattu kätkön "Älä luota lakimieheen" sivulle johtavaa linkkiä: Unknown Cache GC10Y3X

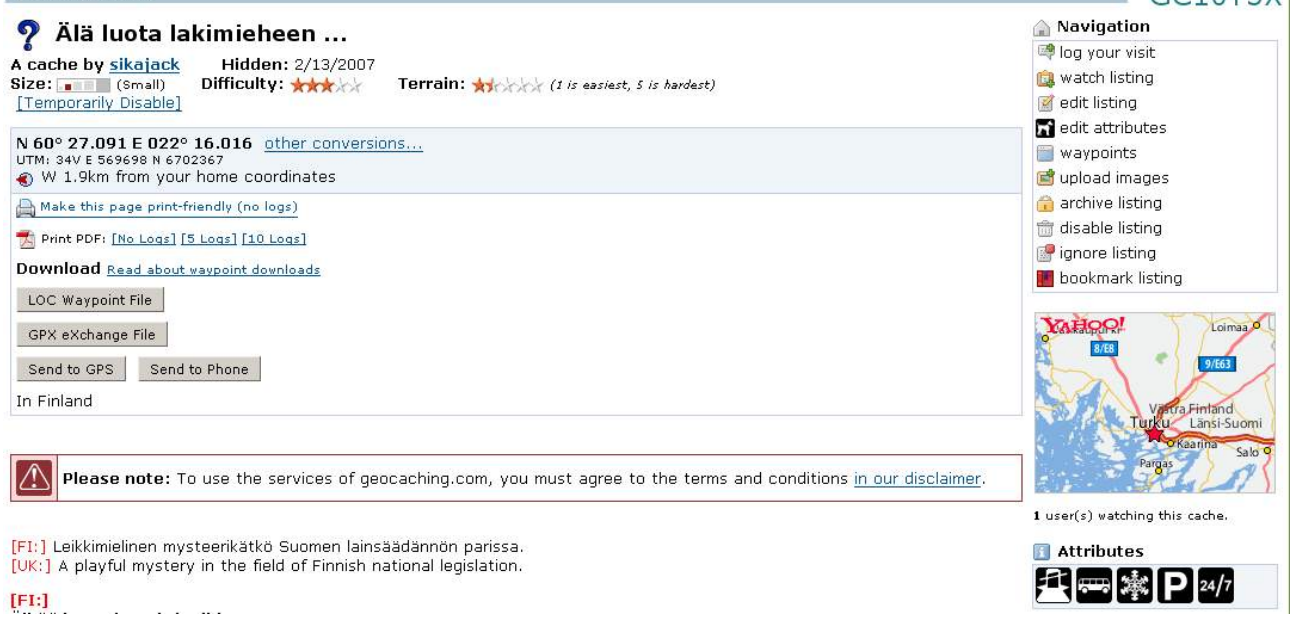

Tässä vaiheessa tärkein tieto on kätkön **koordinaatit** jotka kerrotaan **asteina, minuutteina ja minuutin desimaaleina** (MinDec). **Leveysasteet** (latitudi) ilmoitetaan joko **pohjoisena leveytenä** (**N**) **tai eteläisenä leveytenä** (**S**) riippuen siitä, kummalla puolella päiväntasaajaa ollaan.

Meikäläiset kätköt ovat **pohjoisella pallonpuoliskolla** joten kirjain on **N**. Asteikko on nollasta (= päiväntasaajalla) 90:een (= pohjois-, tai etelänavalla) asteeseen.

**Pituusasteet** (longitudi) kertovat sen, onko kätkö **itään** (E) vaiko **länteen** (W) ns. nollameridiaanista, joka erinäisten tapahtumien jälkeen kulkee nykyään Englannissa **Greenwich** nimisen paikan kautta (alkuperäinen oli Ranskassa). Asteikko on 180 astetta Greenwichistä kumpaankin suuntaan.

Suomi on Greenwichistä itään, joten täkäläisten kätköjen pituusasteet ovat E –kirjaimella varustettuja.

Katso kätkön sijainti sivun alaosassa olevien **karttalinkkien** avulla ja hankkiudu haluamallasi tavalla niin lähelle kätköpaikkaa kuin teitä ja polkuja pitkin pääset. Umpimetsässäkin saa toki kulkea jos niin haluaa. Karttoja voi zoomata sisään ja ulos, joten kätkön sijainnin saa suunnistamiseen riittävällä tarkkuudella niistä selväksi. Jos Sinulla ei (vielä) ole käsigepsiä, suunnista karttojen avulla kätköpaikalle ja aloita etsiminen.

Jos käytössäsi on mobiilinavigaattori, syötä kätkön (tai kätköselostuksessa mainitun **pysäköintipaikan**) koordinaatit koneeseen ja pyydä reitti kohteeseen ja siirry sitten käyttämään joko käsigepsiä tai karttaa ja kompassia kun tie loppuu ja on aika lähteä maastoon.

Käsigepsiin on kullekin etsittävälle kohteelle (yleisesti niistä käytetään nimitystä **reittipiste** tai **P**oint **O**f Interest = **POI**) syytä asettaa jokin nimi, jolla kohteet erotetaan toisistaan. Tällaiseksi kelpaa mainiosti kätkön **waypoint**, eli **yksilöllinen tunnus** joka luodaan automaattisesti uuden kätkön tekemisen yhteydessä. Kätkön kotisivulta se löytyy **läheltä sivun oikeaa yläkulmaa**. Tämän esimerkkikätkön waypoint on **GC10Y3X**.

Ennen metsään rynnistämistä kannattaa tarkistaa etukäteen kätkön **koko** (size), **etsinnän vaikeus** (difficulty rating) ja **maastoluokitus** (terrain rating) jotta osaa arvioida paikan ja etsinnän vaikeuden.

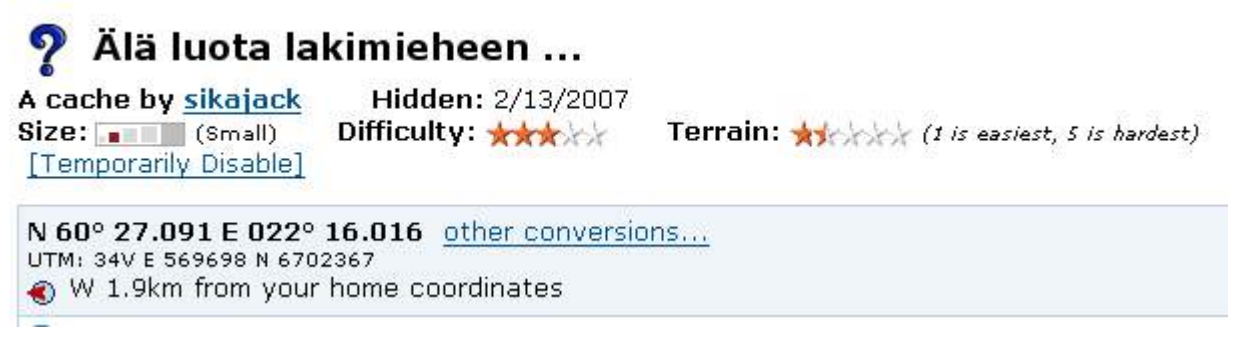

Kätkön koko ilmoitetaan asteikolla micro, small, regular, large.

**Micro** on yleisimmin filmipurkki tai suunnilleen sen kokoinen rasia johon mahtuu vain lokikirja (tai yleensä lokilehtinen) kävijöiden lokkauksia varten ja kynä. Joskus kätkökuvauksen tekstiosassa käytetään ilmaisua **nano**, tai **nanocache**. Tällä tarkoitetaan vielä pienempää kätköä. Tällaista kokoluokkaa ei kuitenkaan "virallisesti" ole olemassa, joten nämäkin kätköt on rekisteröity mikrokokoisina. Nanokokoa sopii myös epäillä, jos kätkökuvauksessa kokoluokitus on micro ja ilmoitetaan ettei kätkössä ole kynää.

**Small** on edellistä suurempi, mutta vielä pienikokoinen purkki. Sinne voi mahtua kynän (teroittimen) ja lokikirjan lisäksi jokin pieni vaihtoesine. Nämä ovat yleensä parin desilitran kokoisia purkkeja.

**Regular** on taas pykälän verran isompi laatikko. Suomessa nämä ovat n. litran vetoisia tai jopa hiukan isompiakin. **Huomaa, että kauan sitten tehdyt kätköt voivat poiketa todelliselta kooltaan tässä esitetystä!** Kokoluokka "small" on tullut mukaan vasta jälkeenpäin, jonka vuoksi vanhimpien kätköjen joukossa on paljon nykymittapuun mukaan small –kokoisia kätköjä jotka on ilmoitettu regularina.

Large on iso laatikko. Suomessa n. viisilitraisesta alkaen. Valtameren takana mikään viittä gallonaa pienempi ei ole large.

**Difficulty** eli vaikeus tarkoittaa arviota kätkön etsimisen hankaluudesta. Asteikko kulkee yhdestä viiteen tähteen puolen tähden jaolla. Yhden tähden kätkö on joko selkeästi näkyvillä (se voi toki olla kolossa tai muussa paikassa johon täytyy osata kurkistaa) tai kätkön edessä on vähäinen näköeste jonka helposti ymmärtää sellaiseksi. Tätä kirjoitettaessa en ole (vielä) löytänyt yhtään viiden tähden vaikeudella piilotettua kätköä, joten en osaa sanoa millainen se voi olla. Piilotustaidon mestarinäyte epäilemättä. **Helponkin kätkön vaikeutta nostaa jos satelliittikuuluvuus alueella on heikko** joten ihan suoraan ei piilotustapaa pysty vaikeusluokituksesta päättelemään. Kannattaa myös muistaa, että kätköjä piilottavilla ihmisillä on toisinaan jyrkästikin toisistaan poikkeavia käsityksiä eri piilotustapojen vaikeudesta kätkön etsijän kannalta. Kätkön ilmoitettu vaikeusluokitus saattaa siksi toisinaan vaikuttaa epäloogiselta.

**Terrain** eli maasto luokittelee kätköpaikkaan pääsemisen vaikeuden. Asteikko ja jaotus sama kuin edellä vaikeuden suhteen. Yhden tähden kätkö on oltava lokattavissa pyörätuolissa istuen ja viiden tähden kätkölle pääsemiseksi vaaditaan erikoistaitoja ja varusteita. Tällaisia ovat esimerkiksi sukellustaito ja –välineet tai kiipeilytaito ja siihen tarvittava välineistö. Kolmen tähden kätkölle päästäk-

seen saattaa joutua käyttämään "nelivetoa" etenemismuotona ja neljän tähden kätkölle voi joutua kiipeämään joskin ilman tarvetta varusteista. Kokemus on osoittanut, miten maastoltaan helpoksi luokitellulle kätkölle voi löytää vaikeankin reitin (**Idiot Trail** tai kotimaisittain **pöljänpolku**). Kätköilijätiimi **Nuorpoikajaosto** ainakin tuntuu toisinaan keksivän uskomattoman vaikeita reittejä helppoihinkin kohteisiin ... ;-) Myös maastoluokituksen osalta kannattaa muistaa kätkön piilottajien toisistaan poikkeavat käsitykset.

Jos liikut mobiilinavigaattorin avustuksella, pääset toivottavasti kätköä lähimpään tienkohtaan. Välissä voi tosin olla mansikkapelto ja traktorilla kuljettava ura (kuten minulle kävi kätköllä "Askala Electric") tai saatat löytää itsesi metsäautotieltä ja auton mahastaan kiinni mudassa (kokemukseni kätköltä "Lotikon aarre", joskin tilanne oli silkkaa omaa tyhmyyttäni – paljon fiksumpikin reitti on olemassa). Välissä voi toki olla myös salmi tai moottoritie tai viisimetrinen panssariverkkoaita, joista navigaattori ei tiedä tai ymmärrä, mutta sehän vain lisää harrastuksen kiinnostavuutta. Ei todellakaan koskaan tiedä mistä itsensä löytää! Jos näin käy, etsitään toinen reitti samaan kohteeseen. Maastossa autonavigaattori muuttuu lähes hyödyttömäksi, joten syötetään koordinaatit käsigepsiin joka on toivottavasti herätelty lämpiämään jo jokin aika sitten. Käsikoneella löytää paikan jossa kätkön pitäisi olla ja sitten alkaa se hauska osuus eli etsiminen.

Jokaisen kätkön sivulla on myös **kätkökuvaus**, josta on **lyhyt ja pitkä versio**. Versioiden todellinen pituus on riippuvainen kätkön tekijästä. Kuvaus kannattaa lukea jotta tietää, mihin on menossa.

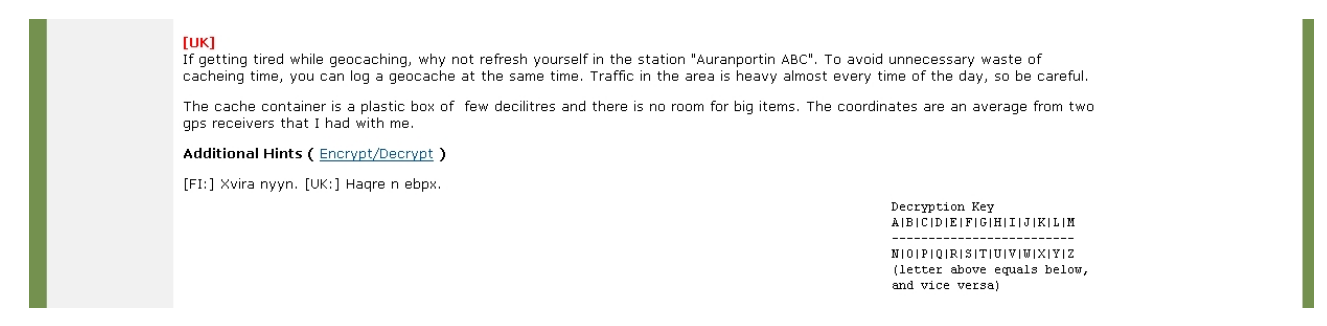

Kätkön tekijä on saattanut antaa kätkön etsimistä helpottavan **vihjeen** (Additional Hints) joka esitetään salakirjoitettuna. Vihje on tarkoitettu avuksi jos ei kätkö muutoin ota löytyäkseen.

> [UK] If getting tired while geocaching, why not refresh yourself in the station "Auranportin ABC". To avoid unnecessary waste of cacheing time, you can log a geocache at the same time. Traffic in the area is heavy almost every time of the day, so be careful. The cache container is a plastic box of few decilitres and there is no room for big items. The coordinates are an average from two gps receivers that I had with me. Additional Hints (Decrypt) [FI:] Kiven alla. [UK:] Under a rock.

Jos haluaa purkaa vihjeen salakirjoituksen, voi klikata linkistä (**Encrypt/Decrypt**) joka vuoronperään purkaa ja salaa tekstin. Oheisessa kuvassa on erään kätkön vihjeen salakirjoitus purettuna. Kun vihje on salakirjoitetussa muodossaan, näkyy kätkökuvauksen oikeassa reunassa **avain** (Decryption Key), jonka avulla purkamisen voi tehdä käsipelillä vaikkapa vasta kätköpaikalla. Ylärivin kirjain vastaa alarivin kirjainta ja päinvastoin.

| Find<br>other caches <u>hidden</u> or <u>found</u> by this user<br>nearby <u>caches</u> <u>that I haven't found</u><br>al nearby <u>waymarks on Waymarking.com</u><br>all nearby <u>waymarks on Waymarking.com</u><br>all nearby <u>waymarks on Waymarking.com</u><br>all nearby <u>waymarks on Waymarking.com</u><br>all nearby <u>waymarks on Waymarking.com</u><br>all <u>nearby waymarks on Waymarking.com</u><br>all <u>nearby waymarks on Waymarking.com</u><br>all <u>n</u> | YAFOO!       Pajulant         Pajulant       Orimaent         500 m       Orimaent         1000 ft       Orimaent         1 2 3 4 5 6 7 8 9 10                                                    |  |  |
|----------------------------------------------------------------------------------------------------|----------------------------------------------------------------------------------------------------|--|--|
| Logged Visits ( 50 total. <u>Visit the Gallery (1 image)</u> )<br>48 <b>1</b><br>Warning. <u>Spoilers</u> may be included in the descriptions or links<br>Cache find counts are based on the last time the page generated.                                                                                                    |                                                                                                    |  |  |
| Cache Loge<br>Sune 24 by <u>Team Saturn</u> (58 found)<br>Mukavasti suojainen kätköpaikka, vaikka taukopaikkakätkö or<br>[view this log on a separate page]                                                                                                    | <b>Cache Loge</b> Sune 24 by <u>Team Satum</u> (58 found) Mukavasti suojainen kätköpaikka, vaikka taukopaikkakätkö onkin. Pikainen käynti kotiinpaluumatkalla. [view this log on a separate page] |  |  |
| Dune 23 by TeamLehmis (330 found)<br>Löytyi helposti tarkoista koordinaateista. Mukava parkkipaikk<br>[view this log on a separate page]                                                                                                    | June 23 by TeamLehmis (330 found)<br>Löytyi helposti tarkoista koordinaateista. Mukava parkkipaikka + piknik alue kätkön lähellä.<br>[view this log on a separate page]                           |  |  |
| June 21 by jokeri69 (265 found)<br>Löyty mukavasti.<br>Kiitos kätköstä<br>jokeri69 & avec                                                                                                    |                                                                                                    |  |  |

Kätkökuvauksen alaosassa on joukko **karttalinkkejä** (**For online maps ...**-otsikon alla). Niistä ovat Suomessa käyttökelpoisia ainakin **Eniro.fi street map** ja **Karttapaikka.fi topographic map** joista saa joko **katukartan** (Eniro) tai **maastokartan** (Karttapaikka) jossa kätkön paikka on merkittynä. Muitakin linkkejä toki kannattaa katsoa. Jos jokin niistä on mieluisampi kuin tässä suosittelemani, käytä ihmeessä sitä!

Yksi suositeltava karttalähde löytyy osoitteesta **www.retkikartta.fi** josta saa Karttapaikkaa tarkemman topografikartan haluamastaan paikasta. Haun voi tehdä myös koordinaateilla. Tässä palvelussa ne täytyy esittää muodossa **asteet ja asteen desimaalit (dec.dec)**, joten joudut tekemään muunnoksen. **Vinkki:** katso Karttapaikasta kätkön paikka topografikartalla. Karttasivulla näet myös kätkön koordinaatit juuri tässä muodossa!

Aivan sivun lopussa on myös viisi viimeistä lokkausta, joista kannattaa katsoa, onko kätkö löydetty ja mitä etsijät ovat kirjoittaneet. Kaikki kätköä koskevat lokkaukset saa näkyville aivan sivun alaosassa olevalla linkillä **View them all on one page** joka näyttää kätkökuvauksen lokkauksineen yhtenä pitkänä weppisivuna.

Jos kätkökuvauksen tulostaa mukaansa, kannattaa ensin valita aivan sivun yläosassa koordinaattien alla oleva (printterinkuvalla varustettu) linkki **Make this** 

**page print-friendly (no logs)** joka poistaa kaikki lokimerkinnät. Näin olennaiset tiedot saa yleensä mahtumaan yhdelle arkille.

A Make this page print-friendly (no logs)

#### Lokataan kätkö löytyneeksi

Kätkö on nyt etsitty ja toivottavasti onnellisesti löydettykin. On siis aika **lokata se löydetyksi** tai vaihtoehtoisesti **kertoa ettei kätkö löytynyt**. Molemmat tiedot ovat tärkeitä kätkön omistajalle. Ei siis kannata ujostella löytymättömienkään kirjaamista.

Kätkökuvauksen oikeassa yläkulmassa on **Navigation** –otsikon alla joukko linkkejä, joista on tässä kohden hyötyä. Tärkein on ylinnä listassa oleva **log your visit**, josta pääsee tekemään

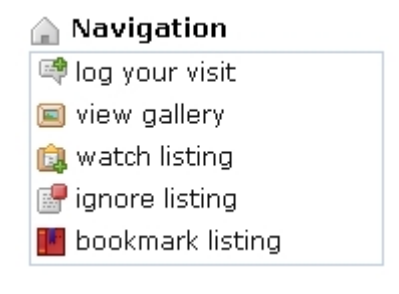

lokkauksen kätkölle. **View gallery** puolestaan näyttää valokuvat, joita mahdollisesti on liitetty lokkauksiin. **Watch listing** liittää kätkön omalle "vahtilistallesi" josta olikin jo aikaisemmin puhetta. Klikkaapa siis linkkiä "log your visit" niin päästään lokkauksen tekemiseen.

| Cache Logs                                                                                                    |  |  |  |
|----------------------------------------------------------------------------------------------------|--|--|--|
| Post a new log                                                                                                    |  |  |  |
| In reference to: <u>Älä luota lakimieheen</u> (Unknown Cache)                                                                                                    |  |  |  |
| Type of log:     - Select One -       Date Logged:     August / 30 / 2007 ·       Add a waypoint to the log                                                                                                    |  |  |  |
| Comments:<br>If you decide to encrypt the logs, text within brackets [like this] will not be encrypted.                                                                                                    |  |  |  |
| Encrypt this log entry<br>(You can make it unreadable unless someone chooses to translate it. Good to use if your log contains information on how to find the cache)                                                                                                    |  |  |  |
| Dropped off any Travel Bugs?<br>Here you can "drop" them into this cache so others know the travel bugs are ready to be picked up!<br>NONE SELECTED -<br>(( ) event geocoin sikajack<br>() The Finnish Tram Geocoin<br>(( 3) NPJ_TFTC_5<br>If you dropped off more than one, hold Ctrl down and click on each bug to drop off. |  |  |  |

Submit log entry

Esille tulee **Post a new log** –otsikon alla uusi sivu jossa voi tehdä kätkön lokkauksen ja pudottaa halutessaan kätkölle sellaisen kulkijan, jonka on sinne oikeasti kätkön löytämisen yhteydessä jättänyt.

```
Aluksi valitaan lokkauksen tyyppi. Tarjolla on muutama vaihtoehto:

Found it = kätkö löytyi.

Didn't find it = ei ****** löytynyt!

Write note = kirjoita viesti (ei löytö eikä löytymätön vaan muuta)

Needs Archived = kätkö joutaa arkistoon (poistettavaksi)

Needs Maintenance = kätkö on huollon tarpeessa
```

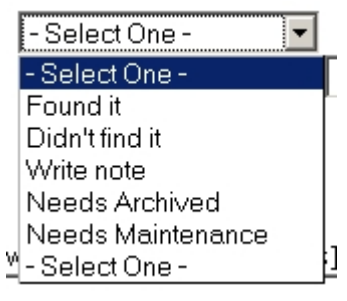

Näistä kaksi ensimmäistä on aika selkeitä. Viestiä (note) tarvitaan kun halutaan kertoa kätkön tekijälle ja ehken seuraaville etsijöillekin jotakin kätköstä ja se on tullut löydetyksi jo kertaalleen aikaisemmin. Uutta löytöilmoitusta ei kannata kirjoittaa koska se herättää yleistä hilpeyttä muiden keskuudessa. Yksi mahdollinen tilanne on myös **kulkijan** pudottaminen sellaiseen kätköön joka on jo löydetty tai jos sattui löytöilmoitusta tehdessä moka, voi kulkijan pudottaa viestillä jälkeenpäinkin. **Huoltotarpeesta** kannattaa kirjoittaa löytöilmoituksen jälkeen kokonaan oma viesti koska se herättää kätkön omistajan huomiota ja toisaalta myös kätkökuvaukseen ilmestyy huoltotarpeesta kertova ikoni jonka vain kätkön omistaja saa pois kirjaamalla huollon tehdyksi. Lokkauksessa kannattaa käyttää kohteliasta ja muita loukkaamatonta ilmaisutapaa.

| Cache Logs                                                                                                    |                                                                   |                                                                                |                        |                    |                         |          |
|----------------------------------------------------------------------------------------------------|-------------------------------------------------------------------|--------------------------------------------------------------------------------|------------------------|--------------------|-------------------------|----------|
| Post a new log                                                                                                    |                                                                   |                                                                                |                        |                    |                         |          |
| In reference to: <u>Älä luota lakimie</u>                                                                                                  | <u>neen</u> (Unknow                                               | /n Cache)                                                                      |                        |                    |                         |          |
| Type of log:                                                                                                    | Found it                                                          | •                                                                              |                        |                    |                         |          |
| Date Logged:                                                                                                    | August                                                            | •/30 •/2007 •                                                                  |                        |                    |                         |          |
| 🗆 Add a waypoint to the log                                                                                                    |                                                                   |                                                                                |                        |                    |                         |          |
| Comments:<br>If you decide to encrypt the loas.                                                                                            | text within brac                                                  | :kets [like this] will no                                                      | t be encrypted.        |                    |                         |          |
| Löytyi mukavasti ja oli tave<br>ottanut enkä jättänyt mitään<br>Kiitoksia!<br>Found nicely and the mystery<br>nor drop a thing. Cache cont | ttoman helppo<br>. Kätkörasia o<br>was easy to s<br>ainer was OK. | ratkaista. En<br>oli kunnossa.<br><u>solve. I didn't ta</u><br><u>Thanks</u> ! | Ke                     |                    |                         |          |
| Encrypt this log entry     (You can make it unreadable unle     Dronned off any Travel Bugs?                                               | ss someone choc                                                   | oses to translate it. G                                                        | bod to use if your log | g contains informa | tion on how to find the | e cache) |

Here you can "drop" them into this cache so others know the travel bugs are ready to be picked up! -NONE SELECTED-

NONE SELECTED Vent geocoin sikajack
 O The Finnish Tram Geocoin
 (( ) NPJ\_TFTC\_5
 V
 If you dropped off more than one, hold Ctrl down and click on each bug to drop off.

Submit log entry

**Date Logged** on lokkauspäivämäärä. Palvelin ehdottaa sitä päivää jota silloin eletään (jenkeissä). Päivän voi muuttaa haluamakseen. **Comments** –kenttään kirjoitetaan sitten varsinainen löytö- tai löytymättömyysilmoitus. Jos kätköön jätettiin yksi tai useampi kulkija, ne pudotetaan samassa yhteydessä valitsemalla ne sivun vasemman alakulman listasta. Jos haluaa valita useampia, tehdään valinta toisesta alkaen **Ctrl** pohjassa. Kun tuli valmista, klikataan **Submit log entry** –nappia.

Kätkön omistaja arvostaa, jos lokkauksessasi (olipa kysymyksessä löytö tai löytymättä jäänyt eli **DNF** "Did Not Find") kerrot jotakin etsinnästä ja olosuhteista. Löydön yhteydessä olisi kiva kertoa missä kunnossa kätkö oli ja löytämättä jääneen yhteydessä edes jotakin etsinnästä (kuitenkin oletetun kätköpaikan salaisuutta paljastamatta). Myös toiset kätköilijät lukevat mielellään kertomuksiasi! Jos suinkin osaat, kirjoita loki sekä kotimaisella kielellä että lontoonmurteella. Ulkomailta tänne tulevat etsijät arvostavat jos voivat ymmärtää mitä olet kertonut. Ulkomaisissa kätköissä olisi ehdottomasti syytä kirjoittaa englanniksi.

## Kulkijan ottaminen haltuun ja pudottaminen kätköön

Geokätköissä on toisinaan pieniä **vaihtotavaroita**. Osa niistä on tarkoitettu vaihdeltavaksi niin että jos jotakin otetaan, samalla myös jätetään jotakin suunnilleen yhtä arvokasta. Tällaisesta vaihtelemisesta kannattaa kirjoittaa myös maininta sekä kätköllä olevaan lokikirjaan että kätköstä tehtyyn lokkaukseen.

Näiden vaihtoesineiden lisäksi kätkössä voi olla myös **yksilöllisellä tunnisteella** varustettuja esineitä, jotka on tarkoitettu kulkemaan kätköstä toiseen. Tällaisista esineistä käytetään nimityksiä **kulkijat**, matkustajat, kulkevaiset, jne. (lontooksi travellers). Niitä on kahta perustyyppiä, **travelbugit** ja **geokolikot**.

Travelbugin tunnistaa siinä olevasta "veromerkistä" (travelbug dog tag), joka on peltinen (tavalli-

simmin alumiinia) pitkulainen lätkä, johon on stanssattu tai painettu travelbugin yksilöivä tunniste ja lontoonkielinen teksti siitä, että kysymyksessä ei ole tavallinen vaihtoesine. Tällainen "veromerkki" yksinkin riittää travelbugiksi, mutta tavallisesti siihen kiinnitetään jokin esine, joka voi liittyä kulkijan **tehtävään** eli siihen reittiin jota sen

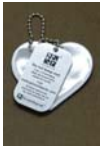

mahdollisesti toivotaan noudattavan tai päätepisteeseen johon sen toivotaan päätyvän. Kuvassa on travelbug "A Good Heart" joka on pehmomuovista tehty heijastin liitettynä veromerkkiin.

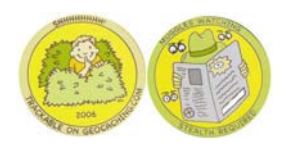

Geokolikko (lontooksi geocoin) on metalliesine joka voi olla kolikon muotoinen tai voi olla olemattakin. Myös geokolikossa on jossakin kohdassa yksilöllinen tunniste. Kuvassa on erään geokolikon molemmat puolet. Tämä yksilö sattuu olemaan "perinteisen" kolikon näköinen.

#### Jos et ole aikeissa auttaa geokolikkoa tai travelbugia matkalla mihin ikinä se onkaan menossa, älä ota sitä kätköltä!

Kätkön lokkausta koskevassa osassa mainittiin mahdollisuudesta pudottaa **travelbug** tai **geokolikko** (tai useampiakin) kätköön lokkauksen yhteydessä. Jotta näin voisi tehdä, on kulkija ensin otettava omaan kirjanpitoon joko kätköltä tai toiselta kätköilijältä. **Kirjoita varmuuden vuoksi itsellesi** 

muistiin kunkin kuljettamasi kulkijan tunniste sekä tieto siitä, keneltä kätköilijältä tai mistä kätköstä sen otit ja mihin tai kenelle sen jätit!

Kulkijat kannattaa kirjata omaan haltuun ennen kätköjen lokkaamisia, jolloin ne näkyvät omassa **kirjanpidossa** lokeja kirjoitettaessa. On helpompi muistaa kätkön lokkausta kirjoitettaessa, mikä kulkija läksi kätköltä kun sen nimen näkee omalla sivulla ja kulkijan lokista voi tarkistaa, missä se on ollut. Joskus myös käy niin että samalla reissulla tulee sekä noukituksi että pudotetuksi sama kulkija, joten senkin vuoksi ne kannattaa lokata ensin ja kätköt vasta sitten. **Ole huolellinen kulkijoiden käsittelemisessä ja lokkaamisessa!** 

Kulkijan pääsee ottamaan kyytiin, kun klikkaa sivun vasemman reunan linkkilistassa olevaa kohtaa **TRACKABLE ITEMS** joka vie kulkevaisia koskevalle sivulle. Tämä sivun vasemman ylänurkan

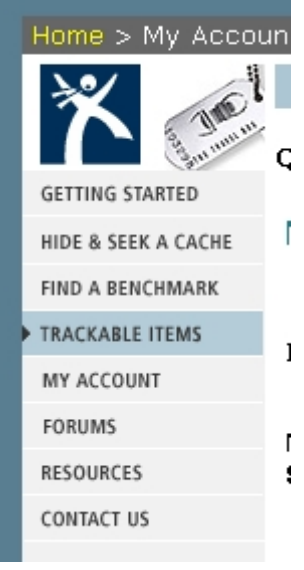

linkkilista löytyy liki jokaiselta geocaching.comin sivulta. En ainakaan pienellä miettimisellä keksinyt sellaista sivua, jossa tuota linkkiluetteloa ei olisi. Esille tulee kulkijoita koskeva sivu, jossa tällä kerralla tärkein kohta on sivun keskivaiheilla oleva lista ja siinä

ylimmäisin kohta Enter the Geocoin or Travel Bug tracking number:. Tähän täytetään kulkijassa

oleva

| r       | Enter the Geocoin or Travel Bug<br>tracking number: | 2168z598gh Track |
|---------|-----------------------------------------------------|------------------|
| si<br>g | Search for a Trackable Item by<br>name:             | Search           |
| ;-      | Activate Trackable Item:                            | Activate         |

yksilöllinen tunniste ja klikataan painiketta **Track**, jolloin päästään kulkijan omalle sivulle, joka muistuttaa geokätkön kotisivua sangen suuresti. Joitakin eroja kuitenkin on. Kulkijan kannalta tärkeimmät tiedot löytyvät sivun yläosasta.

Ensin on kerrottuna kulkijan nimi ja omistaja. Sitten tiedot liikkeelle laskemisen päivästä ja paikasta ja lopuksi tieto siitä, missä kätkössä tai kenellä kätköilijällä kulkija on viimeksi havaittu (eli minne tai kenelle se on lokattu).

Tämän jälkeen on kaksi kohtaa, **Current GOAL**: eli kulkijan tehtävä ja **About this item:** eli tietoja kulkijasta. Mitä näistä kohdista löytyy, on kokonaan kulkijan omistajan varassa. Jos kohdat ovat tyhjiä, voi kulkijaa kuljetella minne vaan. Toisaalta kulkevaisella voi olla myös jokin tehtävä jota tietenkin olisi kohteliasta noudattaa jos mahdollista.

Sivun lopussa on – aivan kuten kätköissäkin – lokkaukset niiltä jotka ovat esinettä pitäneet hallussaan.

| Details about this Travel Bug Dog Tag                                                                                                    |                                        |
|----------------------------------------------------------------------------------------------------|----------------------------------------|
| Nature preserve                                                                                                    |                                        |
| Owner: mrLava                                                                                                    | Trackable Item Options                 |
| Released: Wednesday, October 11, 2006                                                                                                    | < Found It? Log it!                    |
| <b>Origin</b> : Finland<br>Use <b>TBYZ5T</b> to reference this item.                                                                                                    | Watch this Trackable<br>Item           |
| How do Trackable Items Work?                                                                                                    | Print Info Sheet                       |
| Recently Spotted: In the hands of sikajack                                                                                                    | View in Google Earth                   |
| Current GOAL:                                                                                                    | There is 1 user watching this listing. |
| Finnish:                                                                                                    |                                        |
| Laita minut digipokkariisi ja tallenna kaunis luonnonilmiö: salama, kuutamo, tähdenlento, revontulet, auringonlasku, sateenkaari, hal<br>näkymä.                                                     | o tai vaikka vain sykähdyttävä         |
| English:                                                                                                    |                                        |
| Insert me into your digicam and take a picture of a natural phenomenon: thunder, fullmoon, flying star, northem lights, sunset, rai stunning sight.                                                  | nbow, halo or perhaps a                |
| About this item:                                                                                                    |                                        |
| Finnish:                                                                                                    |                                        |
| TB on SD-kortti (Secure Digital), joka käy useisiin erimerkkisiin digikameroihin. Myös joissakin uudemmissa<br>kannettavissa tietokoneissa saatta olla kortinlukija, jolla SD-korttia voi käsitellä. | annut and a market                     |
| Jos kortti alkaa täyttymään niin ota yhteyttä omistajaan!                                                                                                    | 52                                     |
| English:                                                                                                    | 16                                     |
| This TB is a SD-card (Secure Digital) which is compatible with several digicams. There might also be a compatible card reader on a resent laptop.                                                    |                                        |
| If the card is running out of space please get in touch with the owner!                                                                                                    |                                        |
| View the Gallery(3 image(s))                                                                                                    |                                        |
| Tracking History (587.5mi) <u>View Map</u><br>Total Records: 18 - Page: 1 of 2 Prev. << <[1 <u>2</u> ]> <u>&gt;&gt;</u> <u>Next</u>                                                                  |                                        |
| 🗊 6/16/2007 sikaiack retrieved it from MCGC Meeting (aka Kätköilvä mutkaillen)                                                                                                    | Finland [visit loo]                    |
|                                                                                                    | <u></u>                                |

Tulehan kotiin. Tallensin Sinuun kaksi kuvaa: ensimmäinen on Suomen lapista 2005 ja toinen tämänpäiväisestä MCGC-eventistä joka, kuten kätköilijät tietävät, on luonnonilmiö sinällään.

Kulkijan lokkausta lähdetään tekemään sen oman sivun oikeasta yläkulmasta löytyvällä linkillä. Vaihtoehdot ovat:

**Found it? Log it!**, jolla kirjoitetaan haltuunotto taikka ilmoitus kulkijan näkemisestä (mutta sen jättäminen paikalleen kätköön tai kätköilijälle).

Watch this Trackable Item jonka avulla kulkijan voi lisätä omalle vahtilistalle. Tällöin saa sähköpostia aina kun kulkijalle kirjataan jokin tapahtuma. Tällä kulkevaisella näyttäisi olevan yksi sellainen henkilö joka on ottanut sen vahtilistalleen.

Klikkaapa siis "Found it? Log it!" niin päästään alkuun.

| Trackable Item Options                        |  |  |
|-----------------------------------------------|--|--|
| 🏘 <u>Found It? Loq it!</u>                    |  |  |
| ✓ Watch this Trackable<br>Item                |  |  |
| Print Info Sheet                              |  |  |
| View in Google Earth                          |  |  |
| There is <b>1</b> user watching this listing. |  |  |

| Post a new log                                                    |                                        |  |  |
|-------------------------------------------------------------------|----------------------------------------|--|--|
| In reference to: Nature preserve (Travel Bug Dog Tag)             |                                        |  |  |
| Type of log:<br>Date Logged:<br><b>Travel Bug Tracking #</b>      | - Select One                           |  |  |
| Omments:<br>If you decide to encrypt the logs, text within bracke | ets [like this] will not be encrypted. |  |  |
|                                                                   |                                        |  |  |

Encrypt this log entry

(You can make it unreadable unless someone chooses to translate it. Good to use if your log contains information on how to find the cache)

Kulkijan lokisivu on yllättävällä tavalla samanlainen kuin geokätköllä. Aluksi on kohta **Type of log:** eli lokkauksen tyyppi. Tarjolla on joitakin vaihtoehtoja:

Jos kulkija on kätkössä ja otat sen haltuusi, käytä ensimmäistä vaihtoehtoa Retrieve from (ja sitten kätkön nimi).

- Select One -Jos otat kulkijan joltakulta toiselta kätköilijältä, käytä vaihtoehtoa Grab it from current holder: (ja sitten kätköilijän nimi) tai Grab it from somewhere else, jos kulkija on jollakin sellaisella kätköllä jossa sen ei pitäisi kirjanpitonsa mukaan olla eli jos joku on laiminlyönyt lokien kirjoittamisen ja vain vienyt kulkijaa paikasta toiseen. Kannattaa kuitenkin olla varovainen sillä voihan olla että joku on siirtänyt kulkijaa mutta ei ole vielä ehtinyt lokata sitä. Tässä jälkimmäisessä tilanteessa kannattaisi anein kirjoittaa viesti (ks. selostus alla) jossa kerrot että kulkija on Sinulla ja että grabbaat sen jonkin ajan kuluttua jos ei kirjanpito tule kohdalleen.

Write note on viestin kirjoittaminen aivan kuten kätkölläkin. Jos on siis asiaa tai jos vaikka tahtoo liittää kivoja kuvia kulkijan yhteyteen, se käy tällä tavalla. Tai jos kulkija on vaikka rikki tai jotain muuta ...

Discovered it tarkoittaa kulkijan näkemistä kätköllä tai toisen kätköilijän kädessä mutta niin että et ole ottanut sitä omaan haltuusi. Tästä havainnosta tulee merkintä Sinulle mutta kulkija ei siirry kirjanpitoosi.

Date Logged: on lokkauspäivä kuten kätkölläkin.

**Travel Bug Tracking** # kaipaa varmistukseksi sen yksilöllisen tunnuksen.

**Comments:** on tuttuun tapaan taas sen varsinaisen lokkauksen tekstiosa.

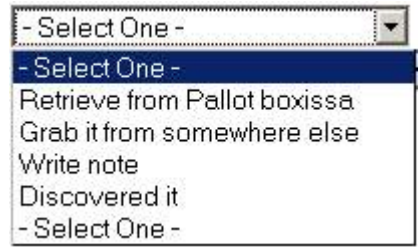

Submit log entry

Alla esimerkki kulkijan lokkaamisesta omaan haltuun. Lokin kirjoittamisesta pätee soveltaen sama kuin mitä edellä on esitetty kätkön lokkaamisesta:

| Post a new log         n reference to: NiceNicy (Travel Bug Dog Tag):         type of log:       Retrieve from Lines of Communication *         vate Logged:       August 1 30 1 2007 *         travel Bug Tracking #       21602598gh         Somments:       fou decide to encrypt the logs, text within brackets [like this] will not be encrypted.         Doint Ryttlin Ratkoluta "Lines of Communication". Tarjoan kyydin tteenpäin.         Took this from the cache "Lines of Communication". Vill provide it a lift onwards.                                                                                                    | Log details                                                                  |                                        |  |
|----------------------------------------------------------------------------------------------------|------------------------------------------------------------------------------|----------------------------------------|--|
| n reference to: NiceNIcy (Travel Bug Dog Tag)<br>ye of log:<br>hate Logged:<br>ravel Bug Tracking #<br>Proved Bug Tracking #<br>21682598gh<br>Proved Bug Tracking #<br>21682598gh<br>Proved Bug tracking #<br>Proved Bug Tracking #<br>Proved Bug Trackin | Post a new log                                                               |                                        |  |
| syse of log: Retrieve from Lines of Communication •   bate Logged: August •/30 •/2007 •   ravel Bug Tracking # 21682598gh    Somments:  f you decide to encrypt the logs, text within brackets [like this] will not be encrypted. Durin kyttiin kätköltä "Lines of Communication". Tarjoan kyydin eteenpäin.  Fook this from the cache "Lines of Communication". Will provide it a lift onwards.                                                                                                    | In reference to: <u>NiceNIcy</u> (Travel Bug Dog Tag)                        |                                        |  |
| August 1 30 / 2007<br>ravel Bug Tracking # 21682598gh  Comments: f you decide to encrypt the logs, text within brackets [like this] will not be encrypted. Dtin kyytiin kätköltä "Lines of Communication". Tarjoan kyydin steeenpäin.  Took this from the cache "Lines of Communication". Will provide it a lift onwards.                                                                                                    | Type of log:                                                                 | Retrieve from Lines of Communication 💌 |  |
| ravel Bug Tracking # 21682598gh                                                                                                    | Date Logged:                                                                 | August V / 30 V / 2007 V               |  |
| Somments:<br>fyou decide to encrypt the logs, text within brackets [like this] will not be encrypted.<br>Din kyytiin kätköltä "Lines of Communication". Tarjoan kyydin<br>eteenpäin.<br>Took this from the cache "Lines of Communication". Will<br>provide it a lift onwards.                                                                                                    | Travel Bug Tracking #                                                        | 2168z598gh                             |  |
| f you decide to encrypt the logs, text within brackets [like this] will not be encrypted.<br>Din kyytiin kätköltä " <u>Lines</u> of Communication". Tarjoan kyydin<br>eteenpäin.<br>Took this from the cache " <u>Lines</u> of Communication". Will<br>provide it a lift onwards.                                                                                                    | 0                                                                            |                                        |  |
| f you decide to encrypt the logs, text within brackets [like this] will not be encrypted.<br>Dtin kyytiin kätköltä " <u>Lines</u> of Communication". Tarjoan kyydin<br>teenpäin.<br>Took this from the cache "Lines of Communication". Will<br>provide it a lift onwards.                                                                                                    | Comments:                                                                    |                                        |  |
| Dtin kyytiin kätköltä "Lines of Communication". Tarjoan kyydin<br>steenpäin.<br>Took this from the cache "Lines of Communication". Will<br>provide it a lift onwards.                                                                                                    | If you decide to encrypt the logs, text within brack                         | ets [like this] will not be encrypted. |  |
| Took this from the cache "Lines of Communication". Will<br>provide it a lift onwards.                                                                                                    | Otin kyytiin kätköltä "Lines of Communication". Tarjoan kyydin<br>eteenpäin. |                                        |  |
|                                                                                                    | Took this from the cache "Lines of Communication". Will                      |                                        |  |
|                                                                                                    |                                                                              |                                        |  |
|                                                                                                    |                                                                              |                                        |  |
|                                                                                                    |                                                                              |                                        |  |
|                                                                                                    |                                                                              |                                        |  |
|                                                                                                    |                                                                              |                                        |  |
|                                                                                                    |                                                                              |                                        |  |
|                                                                                                    |                                                                              |                                        |  |
|                                                                                                    | 1                                                                            |                                        |  |

□ Encrypt this log entry (You can make it unreadable unless someone chooses to translate it. Good to use if your log contains information on how to find the cache)

#### Tässä on tehty grabbauksen (eli kulkijan ottamisen toiselta kätköilijältä) lokkaus:

#### Log details

#### Post a new log

In reference to: <u>Nature preserve</u> (Travel Bug Dog Tag)

Type of log: Date Logged:

Travel Bug Tracking #

Grab it from current holder: Justus2000 💌 •/30 •/2007 • August 2168z598gh

## <u>©</u> Comments:

If you decide to encrypt the logs, text within brackets [like this] will not be encrypted. Grabbasin tämän omistajaltaan ja lupasin viedä pohjoiseen.

Grabbed this from the owner and promised to take northwards.

C Encrypt this log entry (You can make it unreadable unless someone chooses to translate it. Good to use if your log contains information on how to find the cache)

Submit log entry

Submit log entry

#### Ja se näkemislokkaus, eli discovery voisi näyttää vaikka tällaiselta:

Log details

| Post a new log                                                                                                    |                                                                                                  |
|----------------------------------------------------------------------------------------------------|--------------------------------------------------------------------------------------------------|
| In reference to: <u>Nature preserve</u> (Tra                                                                              | avel Bug Dog Tag)                                                                                |
| Type of log:<br>Date Logged:                                                                                              | Discovered it                                                                                    |
| Travel Bug Tracking #                                                                                                    | 2168z598gh                                                                                       |
| Comments:<br>If you decide to encrypt the logs, tex<br>Näin tämän kätköllä "Ihmeelline<br>Discovered this at geocache "Ih | t within brackets [like this] will not be encrypted.<br>n on maailma".<br>meellinen on maailma". |
| <u>Proverta onto</u> de <u>grouone</u> in                                                                                 |                                                                                                  |
|                                                                                                    |                                                                                                  |
|                                                                                                    |                                                                                                  |
|                                                                                                    |                                                                                                  |
|                                                                                                    |                                                                                                  |

C Encrypt this log entry (You can make it unreadable unless someone chooses to translate it. Good to use if your log contains information on how to find the cache)

Submit log entry

Kun olet hyväksynyt kirjoittamasi lokin napauttamalla painiketta "**Submit log entry**", tulee esille sivu jossa näet oman lokisi ja josta käsin Sinulla on välittömästi mahdollisuus muuttaa sitä "**Edit**" tai poistaa lokkaus "**Delete**". Samalla sivulla voit myös lisätä **valokuvan** lokin liitteeksi. Joidenkin kulkijoiden tehtävässä nimenomaan pyydetään kuvia ja harvoinpa kulkijan omistaja sellaisen liittämisestä pahoittaa mielensä vaikkei olisi sitä suorastaan pyytänytkään.

Nyt siis eikun kätköjä lokkaamaan ja kulkijoita kuljettelemaan! Hus! ;-)

## Keskustelupalstat

Kätköily saattaa ensi alkuun tuntua hyvinkin yksinäiseltä puuhalta. Muilta salaa yritetään etsiskellä joskus hankalassakin paikassa olevaa purtiloa ja tavoitteena on pikemminkin toimia vaivihkaisesti kuin ottaa kontaktia paikalla mahdollisesti oleviin ihmisiin. Vaikka itse kätköllä harvoin tapaa toisia kätköilijöitä (näin kuitenkin toisinaan tapahtuu ja kohtaamiset ovat harvinaisuudestaan johtuen yleensä sitäkin riemullisempia), on kätköily kuitenkin myös sosiaalinen harrastus. Edellä kätkötyypeissä esiteltiin lyhyesti eventit ja citot joissa tapaa muita harrastajia. Näiden lisäksi kannattaa oitis kirjoittautua jäseneksi kätköilijöiden **keskustelupalstoille** joita on useita. Keskustelualueelle pääsee **vain lukuoikeuksin** rekisteröitymättäkin, mutta kirjoitusoikeuden saamiseksi on syytä rekisteröityä. Rekisteröityneiden ja kirjautumisen kautta sisään tulleiden osalta sivusto myös muistaa, mitkä viestit olet jo lukenut ja nostaa listalla ylemmäksi sellaiset alueet joissa on Sinulle uusia vielä lukematta olevia viestejä.

#### Groundspeakin keskustelupalsta

| GETTING STARTED     |
|---------------------|
| HIDE & SEEK A CACHE |
| FIND A BENCHMARK    |
| TRACKABLE ITEMS     |
| MY ACCOUNT          |
| FORUMS              |
| RESOURCES           |
| CONTACT US          |

Geocaching.com –sivuston ylläpitäjä Groundspeak Inc. ylläpitää myös geokätköilijöiden keskustelupalstoja, joille pääsee jokaiselta sellaiselta sivulta, joiden vasemmalla sivulla lähellä yläreunaa on kuvassa oleva linkkiryhmä. Keskustelupalstalle meneminen aloitetaan klikkaamalla linkkiä "**FORUMS**". Esille tulee sivu jossa kerrotaan yleistä asiaa keskustelualueista ja lopussa on linkki, josta pääsee siirtymään niille.

Kilautapa tekstin lopusta löytyvää linkkiä "Enter the Groundspeak Forums" niin päästään jatkamaan.

#### You are entering the Groundspeak Forums

#### Entering the Forums

The Groundspeak Forums are an excellent way to learn more about geocaching as well as become a more active participant in the online geocaching community worldwide.

#### Forum Features

- Announcements and latest news
- Getting started with Geocaching, related topics and education
   GPS related topics, including user product reviews
- GPS related topics, including user product reviews
   Worldwide geocaching discussions by region and country

#### Technically Speaking

The Groundspeak Forums is a service of Geocaching.com. but is physically located on another machine. This means that before you can log in and use the services of the forums you will first need to create an account with us, and visit this page so your account information can be transferred to the forum's database.

#### Your account information has been updated in the forums

If you make any future changes to your account here on Geocaching.com, such as your forum signature or username, you will need to revisit this page before logging into the forums so your information will update.

Enter the Groundspeak Forums

Esille tulee nyt uusi kirjautumissivu. Huomaa että tarvitset käyttäjätunnuksen **sekä** geocaching.com –sivulle **että** keskustelupalstoille. Mikään ei sinällään estä, etteivätkö kummatkin käyttäjätunnukset ja salasanat voisi olla samoja, joten älä suotta rasita muistiasi. Käytä samaa molemmissa. Muista kuitenkin että salasana on vaihdettava erikseen kumpaankin ympäristöön kun seuraavan kerran pää-tät vaihtaa salasanasi.

Tuletpa paikalle ensimmäistä tai ziljoonatta kertaa, sivun yläosassa keskellä on aina sama linkkiryhmä, jossa voit joko luoda uuden tunnuksen tai kirjautua sisään jo olemassa olevalla tunnuksella. Vaihtoehto

Welcome Guest ( Log In | Register )

"Log In" vie sisälle ja vaihtoehto "**Register**" antaa mahdollisuuden luoda uusi tunnus. Kun tulet paikalle ensimmäistä kertaa, valitse Register ja seuraavilla kerroilla Log In. Käväise ensin tekemässä tunnus ja sitten lokkaa itsesi sisään. **Huomaa että et pääse keskustelupalstalle samana päivä-**nä jolloin geokätköilysivuston käyttäjätunnuksesi on aktivoitu. Keskustelupalstalle saat oikeudet vasta n. vuorokauden kuluttua siitä kun rekisteröidyit geokätköilysivulle.

Kun sitten pääset keskusteluihin mukaan ja olet klikannut linkkiä "Log In", tulee esille sisäänkirjautumissivu:

Jo tutuksi tulleeseen tapaan "**Enter your user name**" kaipaa käyttäjätunnustasi ja "**Enter your password**" salasanaasi. Täytä ne ja kilauta sivun keskeltä hieman näiden tekstikenttien alapuolelta löytyvää painiketta "**Log me in**".

Sivusto "kiittelee" oivallisesta suorituksesta ja lupaa oitis siirtää Sinut oikeaan paikkaan. Hättäisille on

| Thanks                                     |  |
|--------------------------------------------|--|
| You are now logged in as: sikajack         |  |
| Please wait while we transfer you          |  |
| (Or click here if you do not wish to wait) |  |

alempana linkki jota kilauttamalla pääsee nopsemmin liikkeelle. Minulla on kyllä hermo kestänyt odotella automagiikan toimintaa. Ja sitten oletkin sisällä.

Tutkiskele rauhassa eri foorumeita. Jos lontoonkieli ei ole parhaassa terässä, kelaa sivua alaspäin niin kauan että vastaan tulee linkki "**Nordic and Baltic Countries**" (sen vasemmalla puolella oleva kuvake voi olla erinäköinen kuin oheisessa kuvassa). Kuvake vähän vaihtelee ilmeisesti siitä riippuen miten hyvin palvelin saa yhteyden kuvapankkiinsa.

Nordic and Baltic Countries

Geocaching in <u>Aland Islands</u>, <u>Denmark</u>, <u>Estonia</u>, <u>Faroe Islands</u>, <u>Finland</u>, <u>Greenland</u>, <u>Iceland</u>, <u>Latvia</u>, <u>Lithuania</u>, <u>Norway</u>, and <u>Sweden</u>, Forum Led by: <u>jemann + avec</u>, <u>Kopaka Nuva</u>, <u>Lewa Nuva</u>, <u>Geovius</u>

Nyt on kotomaankieltäkin näkyvissä! Näkymä voi olla hieman erilainen kuin kuvassa, koska "**Fo-rum Topics**" eli keskustelunaiheet –poikkipalkin alapuolella on keskusteluja näkyvissä sen mukaan, milloin niihin on viimeksi lisätty uusia viestejä.

| Nordi | c and Baltic Countries                                                                                       |            |                         |        | Forum Opti                                                                   |
|-------|----------------------------------------------------------------------------------------------------|------------|-------------------------|--------|------------------------------------------------------------------------------|
|       | Topic Title                                                                                                  | Replies    | Topic Starter           | Views  | Last Action                                                                  |
| •     | Pinned: <u>Nordic &amp; Baltic Cache Owner / Maintainer Requests</u><br>New owners / maintainers needed!     | <u>46</u>  | Reviewer Niatpac Nagrom | 2,873  | 22nd August 2007 - 08:38 PM<br><u>Last post by:</u> <b>hikerbiker</b>        |
| 1     | Pinned: <u>Frequently Asked Questions</u><br>Little Help For New Geocachers                                  | 11         | <u>Tahu Nuva</u>        | 2,759  | 7th August 2007 - 03:51 AM<br><u>Last post by:</u> <b>PekkaR</b>             |
|       | Pinned: <u>Nordic &amp; Baltic Geocaching Garage Sale</u> (] 1 2<br>Flea market for selling geocaching items | <u>60</u>  | Reviewer Niatpac Nagrom | 6,240  | 3rd May 2007 - 10:20 AM<br><u>Last post by:</u> <b>helfis</b>                |
| 1     | Pinned: Language Policy In Nordic And Baltic Countries For<br>Please read this, before writing               | 9          | <u>Tahu Nuva</u>        | 2,363  | 12th April 2007 - 09:18 PM<br><u>Last post by:</u> <b>Anneli &amp; Ilkka</b> |
|       | Pinned: <u>Foorumin Ohieet</u><br>suomalainen käännös                                                        | 1          | jemann + avec           | 811    | 9th September 2006 - 10:15 AM<br><u>Last post by:</u> <b>PekkaR</b>          |
| rum   | Topics                                                                                                    |            |                         |        |                                                                              |
| 3     | Modification Reports Of Finnish Caches [ 1 2 3 > 10                                                          | 475        | Reviewer Niatpac Nagrom | 23,938 | Yesterday, 01:47 AM<br><u>Last post by: <b>zamdee</b></u>                    |
|       | FIN: Tb Kateissa<br>TB is missing                                                                            | <u>44</u>  | <u>Timbba</u>           | 3,118  | 23rd August 2007 - 06:12 AM<br><u>Last post by:</u> <b>Mountaina</b>         |
| 1     | <u>Fin; Kuinka Monta Kätköilijää ??</u> □ 1 2 3 > 5<br>Kirjataanpa montako lukijaa saamme                    | <u>249</u> | jupilli                 | 10,928 | 23rd August 2007 - 05:01 AM<br><u>Last post by:</u> Mountaina                |
| 3     | FIN: 100 tuli täyteen 🔲 1 2 3 4<br>100 caches found, 200                                                     | <u>185</u> | <u>Captain Morgan</u>   | 11,156 | 22nd August 2007 - 12:08 PM<br><u>Last post by:</u> jokeri69                 |
| 1     | FIN: Kurssi aloittelijoille                                                                                  | 5          | eilolma                 | 786    | 22nd August 2007 - 11:59 AM<br><u>Last post by:</u> <b>sikajack</b>          |
| j     | Helsingi Dessant IV<br>Virolaiset tulevat, Virolaiset tulevat!!!!                                            | 2          | Vilosparta              | 342    | 22nd August 2007 - 07:10 AM<br><u>Last post by:</u> <b>Vilosparta</b>        |

Aloita vaikkapa lukemalla yläosasta löytyvä aihe "**Foorumin Ohjeet**" jossa on alueiden käyttäytymissäännöt kotomaankielisenä käännöksenä. Sieltä löytyy myös viesti jossa on linkki kätköilijä **PekkaR**:n laatimiin oivallisiin ohjeisiin foorumin toiminnasta. Lue nekin!

Forum Topics –palkin alapuolelta löytyvät käynnissä olevat keskustelut. Tapana on kirjoittaa uuden keskustelun alkuun kielikoodi joka kertoo keskustelukielen. Tämän tekee se joka aloittaa uuden keskustelun. Lue ihan oikeasti nuo PekkaR:n ohjeet koska en toista niitä tässä esityksessä. Jos et ole onnistunut pääsemään niin pitkälle että olisit jo sisällä Groundspeakin keskustelualueilla, pääset tuolle PekkaR:n sivulle suoraan osoitteesta:

#### http://personal.inet.fi/hima/pekkar/opiksi/forums.htm

Keskustelualueita lukemalla selviää, mitä yhteisössä on juuri nyt tapahtumassa ja siellä voi ujostelematta kysellä apua niin aloittelijan kuin hieman pidemmällekin ehtineen taipaleella ilmenneisiin ongelmiin. Näppäimistö sauhuamaan, ei siellä ole ketään ennenkään mestattu!

## Muut sivustot

Geokätköjen tekeminen, etsiminen ja lokkaaminen tapahtuvat groundspeakin ympäristössä kuten on tässä esityksessä tullut jo useasti esille. Koska sivut ovat vieraskieliset, saattaa alkuun pääseminen pelkästään niitä tutkimalla tuntua vaikealta varsinkin jos lontoonkieli ei ole parhaassa terässä. Kätköilijäyhteisö on kuitenkin tehnyt paljon, jotta kotimaan murteella parhaimmin pärjääväkin pääsisi mukaan ja erityisesti muutamat yhteisön aikaansaavimmat yksilöt ovat laatineet kotimaisia sivustoja, joista löytyy paljon tärkeää asiaa ja ohjeita. Kotimainen ja kotimaisin voimin ylläpidetty keskustelupalstakin on olemassa.

#### Geocaching.fi –sivusto

Osoitteesta **http://www.geocaching.fi**/ löytyy ensimmäinen kotimaankielinen sivusto, jossa on paljon hyviä artikkeleita erityisesti vasta-alkajan opiksi ja iloksi ja myös kotimainen kätköilywiki on tavoitettavissa tätä kautta. Tämä sivusto ja wiki kannattaa selata **huolellisesti** läpi koska sieltä löytyy perustavaa laatua olevia tietoja ja ohjeita.

#### Geocache.fi -sivusto

Tuoreempi, mutta ei rahtuakaan huonompi kotimainen kätköilysivusto on **Haksu10:n** rakentama ja ylläpitämä **http://www.geocache.fi**/ jossa on kaiken muun hyvän lisäksi myös **keskustelupalsta**. Mene katsomaan ja pyydä Haksu10:ltä itsellesi tunnukset (sivustolla olevan ohjeen mukaan) ja kohta jo keskustelet tälläkin alueella sujuvasti. Sivustoa voit toki katsella ja keskustelualueiden viestejä lukea rekisteröitymättäkin, mutta suosittelen rekisteröitymistä tännekin. Täältä näet myös tulevat eventit ja voit selailla muiden kätköilijöiden viimeisimpiä lokkauksia. Katso itse! Tämän esityksen koko sivumäärän saisi helposti kulumaan kahden edellä mainitun kotimaisen sivuston esittelemiseen. En ole aikeissakaan tehdä sitä vaan saat tutustua niihin omin avuin. Kieliongelmaa ei pitäisi ilmetä.

## Kätkön piilottaminen

Geokätköilyssä harrastuksena – tai pakkomielteenä kuten eräät asiaa harrastamattomat ystäväni sitä kutsuvat – on kaksi puolta: kätköjen etsiminen, josta harrastus useimmiten alkaa ja kätköjen tekeminen, johon jossakin vaiheessa toivotaan kaikkien harrastajien osallistuvan.

Ensimmäisen oman kätkön piilottamisessa ei kannata pitää kovin kovaa kiirettä. Toki muiden harrastajien suhteen on kohteliasta myös laatia kätköjä muiden löydettäväksi eikä vain nautiskella muiden aikaansaannoksista. Kätkön tekijällä olisi kuitenkin hyvä olla jonkin verran kokemusta muiden tekemistä kätköistä jotta esim. kätkörasioiden kokomääritykset, kätkölle sopivat paikat ja kätkön vaikeus- ja maastoluokitus olisivat ehtineet tulla tutuiksi omakohtaisen kokemuksen kautta.

Geocaching.com –sivusto ei aseta mitään rajoitusta sille, kuka voi tehdä kätkön. Harrastuksen voi siten aloittaa vaikkapa ensimmäisen kätkön tekemällä (kunhan on saanut itselleen tunnuksen tehdyksi ja aktivoiduksi), mutta tämä ei ole suorastaan suositeltavaa! Kätköilijäyhteisössä on vakiintunut käsitys siitä miten ainakin 20-50 kätköä olisi hyvä olla löydettyinä ennen ensimmäisen oman kätkön tekemistä. Asiaan toki vaikuttaa oman asuinpaikan kätkötiheys. Pääkaupunkiseudulla, Tampereella tai Turussa asuvilla ei ole ihan kamala kiire aloittaa kätköjen tekemistä, koska näillä seuduilla riittää etsiskeltävää muutoinkin (ja monet sopivat paikat on jo kätkötetty). Alueilla jossa kätköjä on harvassa tai ei ensinkään, voi oman kätkön tekemiseen ryhtyä hieman vähemmällä kokemuksella jotta kätköttömät alueet maassamme saataisiin pienenemään. Aivan kokemattoman ei tällöinkään tulisi ryhtyä kätköjä tekemään. **Jos tunnet olosi vähänkin epävarmaksi, voit kysyä apua ja neuvoja kokeneemmalta kätköilijältä.** Tällä tavalla ei tule tehdyksi mitään kovin kamalaa virhettä.

## Kätköpaikan valinta

Aluksi täytyisi päättää kätkön **teema**. Toki kätkön voi tehdä vain kätkön tekemisen riemusta ja paljon tällaisia kätköjä onkin, mutta parhaita ovat sellaiset, joissa on jokin kantava ajatus. Kätkö voi esitellä jonkin **historiallisen paikan** tai jonkin **erityisen kauniin maiseman**. Kätkön voi myös sovittaa johonkin jo olemassa olevaan **kätkösarjaan**, joita on esimerkiksi valtateiden lepopaikoista, tiehallinnon nollapisteistä ja muutamista historiallisista teemoista.

#### Jokamiehenoikeudet

Kätkön sijoittamista ja kätköjen etsimistä helpottaa pohjoismainen erikoisuus jota kutsutaan **jokamiehenoikeudeksi**. Muualla maailmassa tällaisia oikeuksia ei ole ja niissä saakin olla kokolailla tarkempana niin kätköjä sijoittaessa kuin niitä etsittäessäkin. Jokamiehenoikeus tarkoittaa lyhyesti sitä, että kaikilla on maanomistusoloista riippumaton oikeus **kulkea** paikasta toiseen lähes vapaasti reittinsä valiten.

On kuitenkin huomattava, että kulkeminen toisen maalla tarkoittaa nimenomaan **moottoritonta** etenemistä. Saa kävellä, hiihtää, juosta ja pyöräillä, mutta ei mopoilla, autoilla, moottorikelkkailla, eikä moottoripyöräillä. Poikkeuksiakin on. Toisen **pihan ja puutarhan** läpi **ei saa** kulkea. Pelkästään kyltti "yksityisalue" tai muu vastaava ei sinällään merkitse kulkukieltoa vaikka kyltin asettaja usein näin kuvitteleekin. Tällaisen kohdatessaan on syytä kuitenkin tarkkailla, josko paikalla täyttyisi jokin kulkemisen laillinen este ja varautua muuttamaan reittiään. Aidattu alue on jokseenkin varmasti sellainen piha jonka läpi ei pidä kulkea.

Yksityistie voi olla luvallinen tai luvaton kulkureitti. Ei aina luvaton, vaikka moni niinkin kuvittelee. Moniin yksityisteihin on saatu avustusta valtiolta tai kunnalta ja tällainen tie on muidenkin kuin sen osakkaiden käytettävissä. On kuitenkin olemassa kokonaan yksityisin varoin ilman julkista rahoitusta tehtyjä yksityisteitä ja näillä ajamisesta voi saada sakon. **Jokamiehenoikeuden mukainen kulkeminen on kuitenkin luvallista yksityiselläkin tiellä** eli kävellä saa ja muutoinkin edetä moottoritta. Jos tien katkaisee **puomi**, on aina syytä olla varuillaan. Puomeja ei saa mennä ominpäin availemaan saati murtamaan. Auki oleva puomi voidaan **ennakolta ilmoittamatta** sulkea, **eikä tällöinkään tarvitse järjestää mitään päivystystä puomin avaamiseksi**, joten pelkkään aukioloon ei tule moottoriajoneuvon kanssa liikkeellä oltaessa luottaa. Itse harkitsisin todella tarkasti ennen kuin lähtisin ajamaan avoinnakaan olevan puomin rajoittamalle tieosuudelle.

Vesistöjen osalta jokamiehenoikeus takaa **virkistyskäytön** ja **kauttakulkuoikeuden**. Molempiin sisältyy mahdollisuus liikkua myös konevoimin, mutta liikkuminen **ei saa tuottaa häiriötä** vesialueen omistajalle, ranta-asukkaille eikä muillekaan.

Jo mainostamani **geocache.fi** –sivusto sisältää tästäkin aiheesta hyvää tietoa. Kannattaa lukea huolellisesti sivu **http://personal.inet.fi/hima/pekkar/opiksi/lawandorder.htm** ennen oman kätkön piilottamista.

#### Kätkön koordinaatit

Kun kätkölle on löydetty sopiva teema ja sopiva piilopaikka, valmistaudutaan uuden kätkön ilmoittamiseen. Kätköpaikalla on syytä saada **mahdollisimman tarkat koordinaatit** kätkölle. Tämän voi tehdä monella tavalla.

Koska kätköt etsitään tavallisimmin käsigepsien avulla, voi niiden paikatkin selvittää samanlaisella välineistöllä. Asiaa auttaa jos käytettävissä on useita ja mielellään eri merkkiä edustavia laitteita. Olipa laitteita sitten yksi tai monta, perusperiaate on että tehdään monta mittausta kätköpaikalla ja niin että kätköä lähestytään eri suunnista. Jos on käytettävissä tarkka pituusmitta, vaikkapa riittävän pitkä naru, voi asettaa toisen pään kätköpaikalle ja mitata toisesta päästä monta arvoa kätkön ympäriltä. Näiden mittausten keskiarvon voi ottaa koordinaateiksi kätkölle. Hyvä olisi tehdä useita mittausta eri päivinä ja eri vuorokaudenaikoina. Mittasitpa miten tarkasti hyvänsä, aina joku kuitenkin keksii jotakin sanottavaa myös kätkön koordinaateista. Tee silti niin tarkkaa työtä kuin pystyt!

Jos kätkö on **riittävän lähellä jotakin tunnistettavaa rakennusta** (esimerkiksi kiinni rakennuksessa jossakin **täysin yksilöitävissä olevassa paikassa** kuten kulmassa tai nurkkauksessa), voi hyödyntää **Hätäkeskuslaitoksen** sivuja: http://maps.navici.com/112/?lang=fi joista puhuttiin alustavasti jo oman tunnuksen tekemisen yhteydessä. Jos pystyt tunnistamaan kartalta tarkasti sen kohdan jossa kätkö on, saat tältä sivulta todella tarkat koordinaatit kätköllesi!

## Kätkörasian valmisteleminen

Tarvitset purnukan kätköäsi varten. Kun olet selvittänyt, minkä kokoinen mahtuu kätkölle suunniteltuun sijoituspaikkaan, valmistele sopiva rasia. Kätkön on selviydyttävä niissä olosuhteissa, joihin se suomalaisessa luonnossa joutuu, joten **älä pihistele kätkörasian laadussa!** Kätkö joutuu alttiiksi sekä **kosteudelle** että suurille **lämpötilanvaihteluille**. **Filmipurkkien** lisäksi **pakastusrasiat** ovat osoittautunet hyviksi kätkörasioiksi. Kertakäyttöiseksi tarkoitettu ohut salaattirasia tai muu ohutrakenteinen rasia **ei ole** sovelias. Toki rasia voi olla omatekoinenkin tai jotakin muuta tyyppiä. Ammuslaatikoitakin näkee käytettävän niiden lujan rakenteen ja tiiviyden vuoksi. Itse suosin sellaisia **pakastusrasioita**, joissa on **kannessa kumitiiviste ja salvat**. Nämä pysyvät yleensä hyväkuntoisina. Tärkeintä on että rasia täyttää tarkoituksensa, eli suojaa sisältönsä säältä.

Jos niin harkitset, voit **naamioida** rasiaa jollakin tavalla. **Maalaaminen** ja erilaisilla kätkön ympäristöön väreiltään sovitetuilla teipeillä ja eristysnauhoilla **teippaaminen** ovat yleisimpiä naamiointitapoja. Mielikuvitustakin saa käyttää! Älä kuitenkaan naamioi rasiaa laittamalla sitä muovipussiin. Sinne tiivistyy kosteutta, joka limoittuu inhottavaksi niljaksi!

Rasian **sisältö** on melkoisen vapaasti päätettävissäsi. Tarvitset kuitenkin vähintään **lokikirjan** tai sellaiseksi kelpaavan paperinpalan ja **kynän** jolla kirjoittaa loki. Jälkimmäisen voit karsia pois, mutta muista tällöin mainita kätkön selostuksessa ettei rasiassa ole kynää! Yleensä kynä jätetään pois vain jos se ei mitenkään mahdu rasian sisään. Hyvä tapa on sijoittaa myös **kätkötiedote** rasiaan. Sellaisen voit laatia itse, mutta **valmiita malleja** löytyy geocaching.fi –sivustolta. Katso vaikkapa sivu **http://personal.inet.fi/hima/pekkar/opiksi/geocachetiedote.htm** josta näitä löytyy. Jos kätkössäsi on kynä ja jos rasian koko sen sallii, lisää mukaan myös **teroitin**. Lokikirja ja kätköseloste kannattaa **suojata** laittamalla ne **pakastuspussin** tai muun tiiviin mutta läpinäkyvän pussin sisään. **Kynää ei kannata laittaa samaan muovipussiin** lokikirjan kanssa, koska se voi repiä pussiin reiän. Tästä lähtien et **koskaan** enää heitä pois **silicageelipusseja** joita on laitettuna erilaisten koneiden ja laitteiden kuljetuspakkauksiin suojaamaan sisältöä kosteudelta. Laitat ne kuivaan paikkaan itsellesi talteen ja **sijoitat vähintään yhden samaan pussiin lokikirjaan kanssa**.

Osa kätköilijöistä arvostaa, jos laitat kätköösi joitakin **vaihtotavaroita**. Itse en pääsääntöisesti liikuttele kuin **yksilöllisellä tunnisteella varustettuja kulkijoita**, mutta monet vaihtelevat mielellään pikkutavaroita. On aivan itsestäsi kiinni, miten arvokasta tavaraa haluat kätköön laittaa. Uskoisin timanttisormusten ja platinaharkkojenkin kelpaavan ... varsinkin jos nimeät ne ensimmäisten löytäjien lahjoiksi, joita vastaan ei kätköön tarvitse laittaa mitään vaihdokkeja.

## Kätkön ilmoittaminen julkaistavaksi

GETTING STARTED HTDE & SEEK A CACHE FIND A BENCHMARK TRACKABLE ITEMS MY ACCOUNT FORUMS RESOURCES CONTACT US Alkaa olla valmista. Paitsi että kätkö pitäisi vielä saattaa muiden kätköilijöiden tietoon. Toki voit nautiskella vain omaan yksityiskäyttöösi tehdystä jemmasta, mutta ajanoloon se käy kyllä hiukan tylsäksi. Lähdetään siis tekemään uuden kätkön ilmoitusta. Geocaching.com –sivustolla on valmis lomake tarkoitusta varten. Kirjaudu sisään, niin päästään jatkamaan. Geocaching-kotisivusi (ja monen muun sivun) vasemman ylänurkan lähellä on jo tutuksi käynyt linkki-ryhmä. Nyt siitä valitaan kohta "**HIDE & SEEK A CACHE**". Klikkaapa tästä kohdasta, niin saat esille seuraavan sivun.

Sivun oikea palsta on otsikoitu "Hide a cache" ja sieltä löytyy melko ylhäältä linkki "fill out our online form", jota seuraavaksi klikkaat.

#### Hide a cache...

#### To hide a new geocache in your area...

Please make sure to obtain permission from the landowner or land manager and <u>read the quidelines for reporting a cache</u> (last update February 21, 2007) prior to placing your geocache.

Reporting a new cache is easy. Just **fill out our online form** to report a new cache to the web site. Login is required.

#### Esille tulee **ilmoituslomake**, jonka kohtia seuraavaksi hämmästelemme:

Tool for reporting and editing cache listings [new] [edit atbibutes] [add/edit waypoints]

Please fill out the information below regarding your cache. Once you are done, click on the button at the bottom of the page to send it for review. You will receive a confirmation if your cache report was successfully submitted.

#### Always keep a backup of your cache information.

You have a limited session timeframe (40 minutes). You'll need to enter your cache report within this time, or your session will end and your submission won't be sent. If you need more time, we suggest writing your report in a text editor and copying and pasting the text onto this page.

If you wish to add images to your cache, you'll have the option of uploading images once your cache report has been submitted.

| Cache Type?                                                                                                    | Traditional Cache                                                                  |
|----------------------------------------------------------------------------------------------------|------------------------------------------------------------------------------------|
| Cache Size?                                                                                                    | Not Listed                                                                         |
| Nickname<br>This is the name displayed for the cache. If you leave it blank it will default to the cache<br>type.                                 |                                                                                    |
| Who placed the cache?<br>The cache is still owned by one account, but you can list whomever placed the cache.                                     | sikajack                                                                           |
| $\Box$ Check if you only want Premium and Charter Members to view this cache.                                                                     |                                                                                    |
| ${\ensuremath{\overline{\rm V}}}$ Yes, this listing is active (For new listings, if you want to work on this listi the queue when it is checked.) | ng before it is reviewed, uncheck this box. Reviewers will only see the listing in |
| Date Placed                                                                                                    | August 🗾 🖊 25 💌 / 2007 💌                                                           |
| Related web page?                                                                                                    |                                                                                    |
| Background Image URL<br>Optional field. This will change the background image on the web page to the location you<br>define.                      |                                                                                    |
| Coordinates                                                                                                    | Degrees and minutes (MinDec)                                                       |

Ilmoituslomakkeen yläreunassa on kolme linkkiä, mutta palataan niihin vasta hetken kuluttua. Sitä ennen on jonkin verran muuta puuhaa. Tekstissä tulee vastaan varoitus, jonka mukaan yksi sessio (= aika jonka olet kirjautuneena palvelimelle) saa kestää on **maksimissaan 40 minuuttia** jona aikana myös ilmoituslomakkeen täyttäminen on saatava valmiiksi. Älä säikähdä ihan kauheasti, työn voi tallentaa välillä (ja kannattaakin!) ja palata sitten jatkamaan.

 N
 00
 ∘
 00.000
 ′

 W
 000
 ∘
 00.000
 ′

Ensimmäisenä tulee vastaan pudotusvalikko, jossa kysytään kätkön tyyppi "Cache Type?". Oletusarvoksi on valittu traditional, eli peruskätkö mutta muitakin vaihtoehtoja löytyy. Jos et muista, mitä vaihtoehdot tarkoittavat, käy lunttaamassa ne vaikkapa tämän oppaan kohdasta Kätkön etsiminen ja lokkaaminen. Huomaat ettei uusia virtuaalikätköjä, weppikamerakätköjä tai earthkätköjä voi tehdä tätä kautta. Ei voikaan.

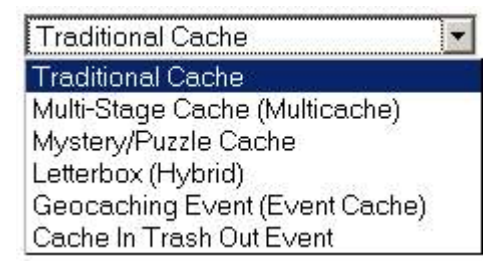

| Not Listed                           | • |
|--------------------------------------|---|
| Not Listed                           |   |
| Micro (e.g. 35mm Film Canister)      |   |
| Small (holds logbook and small items | ) |
| Reqular (Rubbermaid, ammo box)       | 1 |
| Large (5 gallon bucket)              |   |
| Other (See description)              |   |

Seuraavaksi udellaan kätkörasian kokoa. Oletusarvo on nyt "**Not Listed**", eli kokoa ei ole ilmoitettu. Kätköilijät arvostavat kätkön koon ilmoittamista joten vaihtanet arvoksi jonkin muun jos se on mahdollista. Eventeille ja CITOille ei tarvitse ilmoittaa mitään kokoa. Jos eivät muistu mieleen nuo vaihtoehdot, lunttaa ne sieltä, mistä äsken kävit kätkötyypitkin tarkistamassa, eli tämän

oppaan kohdasta Kätkön etsiminen ja lokkaaminen.

"**Nickname**" on seuraavaksi kysytty tieto. Sananmukaisesti käännettynä "lempinimi" mutta kyllä se tarkoittaa ihan sitä kätkön nimeä, joka kätkölistauksissa, kätköä koskevissa lokkauksissa ja kätkön sivulla tulee näkyviin. Vietä siis ristiäiset!

"Who placed this cache?" ihmetyttää lomaketta seuraavaksi, mikä tarkoittaa kätkön tekijän ilmaisemista. Lomakkeelle on geocaching-taikasormi jo valmiiksi kirjoittanut Sinun nimimerkkisi, mutta tekstiä voi vapaasti muuttaa. Joskus näkeekin erikoisia kätkön tekijöitä. Jos kätköllä on useampi tekijä on kohteliasta ilmoittaa ne kaikki tässä tai ainakin niin monta kuin tekstikenttään saa mahtumaan. HUOM! Kätkö tulee kuitenkin aina sen kätköilijän omistukseen, jonka tunnuksella kätkö tehdään! Geocaching.com ei oikeasti tunne jaettua omistusta, vaikka tässä kohdassa voi lukeakin ihan mitä vaan. Jos teette porukalla kätköjä, jakakaa ne halutessanne porukan kesken niin että kätkön ilmoituslomake täytetään vuoroin kunkin nimellä. Nuorpoikajaosto on ottanut tavaksi ilmoittaa kimppakätköissä ensimmäisenä sen nimen jonka listaukseen kätkö tulee. Yhteisissä kätköissämme esiintyy siis –lub tai sikajack ensimmäisenä sen mukaan, kumman omistukseen kätkö on rekisteröity.

Seuraavana kaksi valintaruutua, joista ensimmäisestä en pidä ja **jälkimmäinen on vaarallinen!** Ensimmäisessä ilmoitetaan "**Check if you only want Premium and Charter Members to view this cache**". Tarkoittaa että rasti ruudussa tarkoittaa kätkön olevan vain Premium-jäsenyyden ostaneiden kätköilijöiden näkyvillä. En vastusta premiumjäsenyyttä sinällään. Olen itsekin pitänyt jäsenmaksun suomia lisäpalveluja pyydetyn hinnan arvoisina. Kätköilijöiden jakamista eri kasteihin sen sijaan en arvosta ensinkään. Ratkaiset tämän asian kuitenkin itse tykönäsi. **Tämä valintaruutu on näkyvissä vain premium-jäsenyyden ostaneilla kätköilijöillä**, joten Sinä et välttämättä näe tällaista ollenkaan.

Jälkimmäinen rasti (tai **ainoa tässä kohdassa** jos et ole premium member) on se **vaarallinen** ja nimenomaan **koska se on oletusarvoisesti rastitettuna!** Kohdassa sanotaan "**Yes, this listing is active**" mikä tarkoittaa että homma on valmis ja kätkökuvaus lähtee tarkastajille oitis kun hyväksyt lomakkeen. **Ota tästä kohdasta rasti pois oitis eli heti ja varmista että kohta on rastitettuna vasta kun kätkökuvaus ihan oikeasti on valmis!** 

"**Date Placed**" on kätkön piilotuspäivä ja oletusarvo kohdassa on (serverin) senhetkinen päivämäärä. Tämä kannattaa tarkistaa oikeaksi siinä vaiheessa kun kätkölistaus on valmis ja lähtee tarkastajille. Kätköt tulevat uutuuslistalle tämän päivämäärän mukaisessa järjestyksessä, joten Sinun etusi (ja etsijöidenkin) on kätkökuvauksen valmistumisen ja kätkön julkaistavaksi antamisen päivämäärä.

"**Related web page?**" antaa mahdollisuuden ilmoittaa osoitteen sellaiselle weppisivulle joka liittyy kätköön. Käytä jos tarvitset. Jos et, jätä tyhjäksi.

"Background image URL" kysyy osoitetta taustakuvalle. Jos Sinulla on netissä jo entuudestaan sopiva kuva ja haluat osoittaa sen tässä, tee toki niin. Taustakuvan voi ylösladata (upload) geo-

caching.com –sivustolle myöhemminkin ja käydä täydentämässä kuvan osoitteen jälkikäteen. Voit siis tässä vaiheessa hyvin jättää tyhjäksi. Eikä kätköselostuksessa edes tarvitse olla mitään taustakuvaa joten tämä kohta voi jäädä tyhjäksi hamaan ikuisuuteen saakka.

"Coordinates" on kohta jossa kätkön (tai multikätkön alkupisteen) koordinaatit ilmoitetaan. Sama varoitus oletusarvosta kuin omien kotikoordinaattiesi osalta, eli tarkista nyt ainakin pituusasteet itäiseksi pituudeksi. Muutoin loiskahtaa kätköpurnukka keskelle Atlanttia. Ja meikäläisen desimaalipilkun tilalla on edelleenkin jenkkiläinen desimaalipiste.

Overall Difficulty Rating (1 is easiest, 5 is hardest. Try <u>this system</u> to rate your cache.) Overall Terrain Rating (1 is easiest, 5 is hardest. Try <u>this system</u> to rate your cache.) United States --Select State/Province- 💌 C1 C1.5 C2 C2.5 C3 C3.5 C4 C4.5 C5 01 01.5 02 02.5 03 03.5 04 04.5 05

You can use HTML in any of the description fields below with the exception of JavaScript and other embedded code. If you do supply html you will need to check the box below for the text to render correctly.

#### $\square$ The descriptions below are in HTML Short Description

Location

Details

Location information, terrain and general difficulty levels, altitude, etc.

Long Description Details about the cache, including contents of the cache, what the container looks like, etc. You can be as brief or as detailed as you like.

#### Hints/Spoiler Info

Enter any hints or spoiler information below. This information will be encrypted on the site until a geocacher clicks on a link to unencrypt it, or decodes it on the trail. Text within brackets [like this] will not be encrypted. Please keep your hints short, so decoding it on the trail is easier. If you don't have a hint, leave it blank.

| United States               | - |
|-----------------------------|---|
| El Salvador                 |   |
| Equatorial Guinea           |   |
| Eritrea                     |   |
| Estonia                     |   |
| Ethiopia                    |   |
| Falkland Islands            |   |
| Faroe Islands               |   |
| Fiji                        | - |
| Finland                     |   |
| France                      |   |
| French Guiana               |   |
| French Polynesia            |   |
| French Southern Territories |   |
| Gabon                       |   |
| Gambia                      |   |
| Georgia                     |   |
| Germany                     |   |
| Ghana                       |   |
| Gibraltar                   |   |
| Greece                      | - |

"Location" tiedustelee kätkön sijaintimaata ja tarjoaa oletukseksi tietenkin Amerikan Yhdysvallat. Pudotusvalikosta löytyy onneksi muitakin vaihtoehtoja, josta vierittänet esille kotoisen Inflandin. Provinssikohta ei ole käytettävissä edes Provinssirokkia esittelevälle kätkölle silloin kun maana on Finland, joten älä suotta yritä laittaa siihen mitään.

"Overall Difficulty Rating" -kohdassa laitetaan valinta kätkön piilotuksen vaikeutta ilmaisevan radionappulan kohdalle ja kohdassa "Overall Terrain Rating" puolestaan kätkön maaston vaikeutta ilmaisevan nappulan kohtaan. Molempia on käsitelty jo aikaisemmin, joten lunttaa tarvittaessa tämän opuksen kohdasta Kätkön etsiminen ja lokkaaminen jos ovat päässeet unohtumaan.

Tämän jälkeen tulee kolme tekstikenttää ja niitä ennen yksi valintaruutu. Valintaruutu "The descriptions below are in HTML" tarkoittaa että tekstikentissä on käytetty HTML-muotoilukoodeja. Jos osaat niitä (tai käytät jotakin HTML-sivueditoria tekstien tuottamiseen) ja **tiedät mitä teet**, laita rasti ruutuun ja käytä sitä HTML:ää. Muutoin jätä auki ja kirjoita laatikoihin pelkkää tekstiä.

"Short description" on se kätkön sivun yläosassa oleva lyhyt kuvaus kätköstä. Vaikkapa "Helppo peruskätkö Bengtskärin majakan lähimaastossa." tai mitä nyt sitten laitatkin. Jos suinkin osaat englantia, laita kaikki kuvaukset sekä kotimaisella että lontoonkielellä. Ulkomaiset kävijät arvostavat tätä! Samoin täkäläisittäin ajatellen olisi kivaa jos kaikkien ulkomailla sijaitsevien kätköjen kuvaukset olisivat sikäläisen kotikielen lisäksi myös englanniksi.

"Long description" on puolestaan se pidempi tekstiosuus kätkön sivulla.

"Hints/Spoiler Info" antaa mahdollisuuden tarjota vihjeen kätkön etsijöille. Voit jättää tämän tyhjäksikin jos et halua antaa vinkkiä. Tämän kentän sisältö salakirjoitetaan automaagisesti lukuun ottamatta niitä osuuksia jotka laitat [hakasulkeiden sisään]. Jos siis kirjoitat kenttään vaikkapa niinkin harvinaisen vihjeen kuin [FI:] Kiven alla, ilmestyy kätkökuvaukseen aikanaan tähän kohtaan teksti [FI:] Xvira nyyn.

Jatketaan ettei tällaisiksi jäädä!

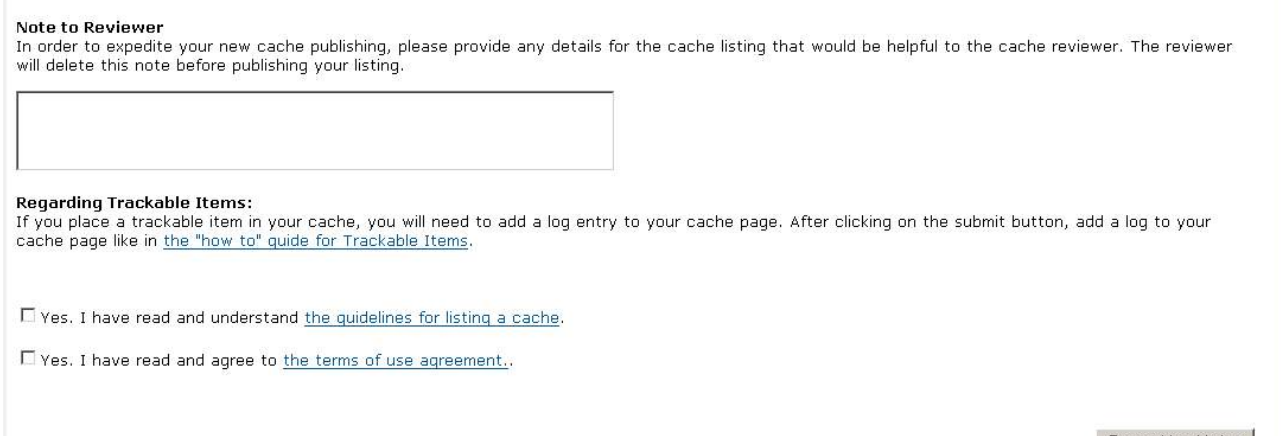

Report New Listing

Lomakkeen lopussa on vielä tekstikenttä "Note to Reviewer" johon voit laittaa terveiset kätkön tarkastajalle. Vielä on kaksi valintaruutua, jotka molemmat täytyy rastittaa. Ylemmässä "Yes, I have read and understood the quidelines for listing a cache" vakuutat lukeneesi ja peräti ymmärtäneesi kätkön piilotusta koskevat ohjeet ja jälkimmäisessä "Yes, I have read and agree to the terms of use agreement" vakuutat lukeneesi ja hyväksyväsi sivuston käyttöehdot. Ilman näitä kahta ruutua rastitettuina ei kätkökuvauksesi tallennu. Laita siis kiinni ja klikkaa lomakkeen lopussa olevaa painiketta "Report New Listing". Nyt voit huokaista ensimmäisen kerran, sillä tehty työ on tallessa. Vielä on kuitenkin puuhaa jäljellä. Älä säikähdä, vaikka saat sähköpostiisi ilmoituksen, jonka mukaan uusi kätkökuvaus on ilmoitettu. Se on ihan normaalia, eikä tarkoita tässä vaiheessa sitä, että kätkökuvaus olisi jo matkalla hyväksyttäväksi.

Kätkökuvauksen lomakkeen yläreunassa on linkkejä, joihin lupasin palattavan myöhemmin. Aika on koittanut! Linkki

Tool for reporting and editing cache listings [new] [edit attributes] [add/edit waypoints]

"edit attributes" antaa Sinulle mahdollisuuden ottaa käyttöön ja muuttaa kätkökuvauksessa esitettäviä attribuutteja eli lisämääreitä, jotka auttavat kätkön etsijää ja toisaalta voivat varottaa uhkaavista vaaroista. Linkki "add/edit waypoints" tekee mahdolliseksi lisätä reittipisteitä eli waypointeja kätkökuvauksen mukaan. Jos teet mysteeri- tai multikätkön, on EHDOTTOMASTI lisättävä

#### tarkastajaa varten piilotettu waypoint, jossa kerrot kätkön lopullisen sijaintipaikan ja niin ikään piilotettu waypoint jokaisesta välietapista!

Katsotaan nuo attribuutit ensin. Niitä on paljon ja muutamista kätkökuvauksista päätellen kaikki kätköjä tekevät eivät tunnu ymmärtävän niiden merkitystä. Huomaathan että **vain maanomistaja voi antaa luvan nuotioihin ja moottoriajoneuvojen maastokäyttöön** joten jos et tee metsäkätköä omalle maallesi, tai jos tarjolla ei ole virallisia maastoajoneuvoreittejä tai yleiseksi tarkoitettuja tu-lentekopaikkoja, älä lupaile näitä asioita!

| Permissions  |                       | Allowed  | Not Allowed  | N/R      | Kohta " <b>Permissions</b> " kertoo,          |
|--------------|-----------------------|----------|--------------|----------|-----------------------------------------------|
| (23)         | Dogo                  | ~        | ~            | ~        | mikä <b>on sallittua</b> kätköllä ja          |
| 1.0.0        | bogs                  | 0        | C            |          | sinne saapuessa. <b>Dogs</b> = koirat,        |
| 550          | Biovoles              | 0        | C            | œ        | <b>Bicycles</b> = polkupyörät,                |
|              | 510,0105              | 1994     | 2.844        |          | <b>Motorcycles</b> = moottoripyörät,          |
| 33.          | Motorcycles           | C        | 0            | œ        | <b>Quads</b> = mönkijät, <b>Off-road</b>      |
| (Contra)     | 82                    |          |              |          | <b>vehicles</b> = maastoajoneuvot,            |
| 5            | Quads                 | C        | 0            | $\odot$  | <b>Snowmobiles</b> = moottorikelkat,          |
| 10000        |                       |          |              |          | <b>Campfires</b> = nuotiot ja <b>Horses</b> = |
| 0.0          | Off-road vehicles     | C        | С            | C        | hevoset. Sarakkeet ovat:                      |
| 10730        |                       | 0.22     | 572a         | 0.22     | "Allowed" = sallittua, "Not                   |
| 2.53         | Snowmobiles           | С        | C            | C        | Allowed" = kiellettyä ja "N/R"                |
|              | Comp. Free a          | ~        | ~            | ~        | tätä attribuuttia ei esitetä                  |
| ×            | Camphres              | C .      | 0            | ·        | kuvauksessa.                                  |
| 127          | Horses                | 0        | 0            | G        |                                               |
| 101          | 1101505               |          | 17.<br>      |          | Kohta "Special Equipment"                     |
| Spec         | ial Equipment         | Required | Not Required | N/R      | kertoo, mitä erityisvälineistöä               |
| 13           | Access or parking fee | C        |              | œ        | kätkölle pääseminen vaatii.                   |
|              |                       |          |              | <u> </u> | Sarakkeet " <b>Required</b> " =               |
| 24           | Climbing gear         | C        |              | C        | vaaditaan, " <b>Not Required</b> " = ei       |
| 11. C        |                       |          |              |          | vaadita ja " <b>N/R</b> " = attribuuttia ei   |
| and a second | Boat                  | C        |              | $\odot$  | esitetä kätkökuvauksessa. Access              |
| 60000        |                       |          |              |          | or parking fee = pysäköinti tai               |
| 1            | Scuba gear            | C        |              | $\odot$  | pääsymaksu, <b>Climbing gear</b> =            |
|              |                       |          |              |          | kiipeilyvarusteet, <b>Boat</b> = vene ja      |

Scuba gear = laitesukellusvarusteet. Ja näitähän riittää vielä muutamia ...

Seuraavana kohta "Conditions" mikä tarkoittaa olosuhteita (kätköllä ja kätkölle saapuessa). Sarakkeet "Yes" = kyllä, "No" = ei ja "N/R" = attribuuttia ei esitetä kätkökuvauksessa. Recommended for kids = suositellaan lapsille, Takes less than hour = kätkön etsimiseen kuluu vähemmän kuin tunti, Significant hike = vaatii merkittävää vaeltamista, Difficult climbing = vaatii vaikeaa kiipeilyä, May require wading = voi vaatia kahlaamista, May require swimming = voi vaatia uimista, Available at all times = saavutettavissa kellon ympäri, Recommended at night = kätkön etsimistä suositellaan tehtäväksi yöaikaan, Available during winter = kätkö on löydettävissä talvella, on meikäläisissä olosuhteissa erittäin tärkeä tieto! Scenic view = kaunis näköala, Stealth required = täytyy osata liikkua "muina miehinä" eli mahdollisimman huomaamattomasti, Needs maintenance = tarvitsee huoltoa (HUOM! Tämä attribuutti ilmestyy kätkökuvaukseen kun joku tekee lokkauksen huoltotarpeesta ja poistuu kun omistaja tekee huoltolokkauksen!), ja Watch for livestock = varo karjaa.

| Cond            | itions                  | Yes     | No          | N/R |
|-----------------|-------------------------|---------|-------------|-----|
|                 | Recommended for kids    | c       | o           | С   |
| $(\mathcal{P})$ | Takes less than an hour | ·       | С           | С   |
| k               | Significant hike        | С       | C           | o   |
| M               | Difficult climbing      | 0       | C           | ſ   |
| Ŕ               | May require wading      | 0       |             | ©   |
| 2.              | May require swimming    | C       |             | c   |
| 24/7            | Available at all times  | c       | С           | C   |
| 2               | Recommended at night    | 0       | C           | ſ   |
| ×               | Available during winter | 0       | ©           | С   |
| Ð               | Scenic view             | 0       | С           | c   |
| R               | Stealth required        | С       | С           | ſ   |
| 0               | Needs maintenance       | 0       |             | ſ   |
| 2.2.1           | Watch for livestock     | 0       |             | ·   |
| Haza            | rds                     | Present | Not Present | N/R |
| 4.              | Cliff / falling rocks   | 0       |             | ſ   |
| त्तर            | Hunting                 | C       |             | ·   |
| 2               | Dangerous area          | 0       |             | ·   |
| ÞØ              | Poison plants           | С       | 0           | o   |
| 63              | Thorns                  | C       |             | ·   |
| 6               | Snakes                  | 0       |             | ©   |
| Ā               | Ticks                   | 0       |             | c   |
| 2               | Abandoned mines         | С       |             | ۰   |

Kohta "**Hazards**" käsittelee kätköllä tai sinne saavuttaessa kohdattavia vaaroja. Sarakkeet "**Pre-sent**" = vaara olemassa, "**Not present**" = vaaraa ei ole ja "**N/R**" = attribuuttia ei esitetä kätkökuvauksessa. **Cliff/falling rocks** = jyrkänne ja/tai irtokiviä, **Hunting** = metsästystä, **Dangerous area** = vaarallinen alue, **Poison plants** = myrkyllisiä kasveja, **Thorns** = okaita (piikkejä), **Snakes** = käärmeitä, **Ticks** = punkkeja ja **Abandoned mines** = hylättyjä kaivoksia. Ihan eivät vielä loppuneet. Osio "**Facilities**" esittelee tarjolla olevia palveluita ja ominaisuuksia. Vaihtoehdot "**Yes**" = on, "**No**" = ei ole ja "**N/R**" = attribuuttia ei esitetä kätkön kuvauksessa. **Wheelchair accessible** = saavutettavissa pyörätuolilla, **Camping available** = leirintäpalveluita saatavilla / leiriytyminen mahdollista, **Parking available** = löytyy pysäköintipaikka (tai ainakin mahdollisuus), **Public transportation** = paikalle pääsee julkisilla kulkuneuvoilla, **Picnic tables nearby** = lähistöllä on paikka eväiden syömiselle, **Drinking water nearby** = lähistöllä saatavissa juomavettä, **Public restrooms nearby** = julkisia käymälöitä lähistöllä, **Telephone nearby** = yleisöpuhelin lähistöllä, **Stroller accessible** = kätkölle pääsee lastenrattaiden kanssa.

| Facilities |                                                                    | Yes    | No          | N/R         |
|------------|--------------------------------------------------------------------|--------|-------------|-------------|
| ę.         | Wheelchair accessible                                              | 0      | 0           | ·           |
| А.         | Camping available                                                  | С      | С           | o           |
| Ρ          | Parking available                                                  | c      | C           | с           |
| <b>1</b>   | Public transportation                                              | 0      |             | c           |
| A          | Picnic tables nearby                                               | 0      | С           | c           |
| $\forall $ | Drinking water nearby                                              | 0      | C           | œ           |
| ¥ i        | Public restrooms nearby                                            | ©      | C           | с           |
| 1          | Telephone nearby                                                   | 0      | C           | c           |
| Ľ          | Stroller accessible                                                | 0      | C           | ۲           |
|            | Public restrooms nearby<br>Telephone nearby<br>Stroller accessible | ©<br>0 | c<br>c<br>c | 0<br>0<br>0 |

Update Attributes

Kaiken lopussa on painonappi "**Update Attributes**", joka saattaa tehdyt valinnat voimaan. Kätkökuvauksessa on tilaa enintään kymmenelle attribuutille, joten mieti tarkkaan mitkä ovat olennaisimmat. Niitä ei ole pakko laittaa yhtään ainoata jos et halua. **Älä laita vääriä tai harhaanjohtavia attribuutteja!** 

Vielä lopuksi muutama sana reittipisteistä, eli **waypointeista**. Niitä varten oli/on oma linkkinsä uuden kätkön ilmoittamislomakkeella ja niitä varten on vain Sinun käyttöösi tarkoitettuja työkaluja lähetetyn/julkaistun kätkön sivulla. Waypointtina voit ilmoittaa vaikkapa **pysäköintipaikan** ja **kätkölle johtavan reitin alkupisteen** (trailhead). Muistathan että mysteeri- ja multikätköissä on asioita, jotka on ilmoitettava kätkökuvauksen tarkastavalle **julkaisijalle** (reviewer).

#### Kun klikkaat linkkiä, joka johtaa waypointtien määrittely- tai editointisivulle, päädyt seuraavanlaiseen näkymään:

| managing waypoints for a listing                                                                                |                                                                                                    |
|----------------------------------------------------------------------------------------------------|----------------------------------------------------------------------------------------------------|
| Waypoint Collection                                                                                             |                                                                                                    |
| For listing: Auranportin ABC (Traditional Cache)                                                                |                                                                                                    |
| Add a New Waypoint                                                                                              |                                                                                                    |
| Туре                                                                                                    | – Choose a Waypoint Type – 💌                                                                                                    |
| Name                                                                                                    |                                                                                                    |
| Waypoint Lookup Code                                                                                            |                                                                                                    |
| A lookup code is a 6 digit (or less) code to describe<br>the GPS, but for now it should just be unique for thi  | the waypoint. In the future, Geocaching.com may use this as the name for your waypoint when saving to<br>s set. STAGE1 or FINAL are good names for the lookup code. The codes in the collection should be unique. |
| Prefix Code                                                                                                    |                                                                                                    |
| A Prefix Code is a two character code that is used v<br>codes need to be unique for each waypoint on the l      | when a waypoint is associated with another listing. GC, TB, WP and WM are reserved prefix codes These ist.                                                                                                    |
| Coordinates                                                                                                    |                                                                                                    |
| Degrees and minutes (MinDec)                                                                                    |                                                                                                    |
| N 🕶 00 ° 00.000 '                                                                                               |                                                                                                    |
| W 🔽 000 ° 00.000 '                                                                                              |                                                                                                    |
| Description (UBB Code Allowed)                                                                                  |                                                                                                    |
|                                                                                                    |                                                                                                    |
|                                                                                                    |                                                                                                    |
|                                                                                                    |                                                                                                    |
|                                                                                                    |                                                                                                    |
| Show all information for this waypoint, including                                                               | coordinates                                                                                                    |
| C Hide this waypoint from view except by the own                                                                | er or administrator                                                                                                    |
| The second second second second second second second second second second second second second second second se |                                                                                                    |

Create Waypoint Archive Waypoint

Sivun loppuosassa on näkyvillä jo laaditut waypointit (joita en tässä esitä, koska tämä kuva on lainattu todellisen kätkön kuvauksesta). Oletusarvona sivun yläosassa on uuden waypointin tekeminen (**Add a New Waypoint**). Ensiksi tulee vastaan pudotusvalikko, josta valitaan waypointille tyyppi. Tarjolla on vaihtoehtoja: "**Final Location**" = kätkön lopullinen sijoituspaikka (multi- tai mysteerikätköissä), "**Parking area**" = pysäköintialue, "**Question to answer**" = vastattava kysymys,

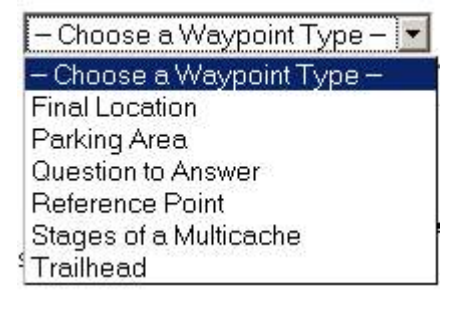

"**Reference point**" = viitepiste eli sellainen paikka johon tahdot kätkön etsijöiden kiinnittävän huomiota. Kätköähän ei saa sijoittaa esimerkiksi muinaislöydöksen kohdalle vaikka tarkoituksena olisi esitellä sellainen. Tällaisen paikan voi ilmoittaa reference pointina. "**Stages of a Multicache**" = multikätkön etappipiste ja "**Trailhead**" = kätkölle vievän reitin alkupiste.

Seuraavaksi pääset taas viettämään ristiäisiä, koska waypointille kysytään nimeä kohdassa "**Name**". "**Waypoint Lookup Code**" on kyseisen kätkösivun sisäinen (Sinun asetettavissasi oleva) koodi waypointille. Maksimipituus 5 merkkiä. Esim. parkkipaikassa käytetään usein koodia PARKIN. "**Prefix Code**" on sama kahdella merkillä.

Vielä kysytään tutunomaiselta näyttävällä pudotusvalikkojen ryhmällä waypointin koordinaatteja. Samat vaihtoehdot ja samat varoitukset kuin vastaavissa valikoissa aikaisemminkin.

Tekstikenttään voi kirjoittaa (waypointin tyypistä riippuen) joko kaikille tai kätkön tarkastavalle julkaisijalle tarkoitettuja viestejä.

Radionappuloista voi valita yhden seuraavista: "Show all information for this waypoint, including coordinates" = näytä julkisesti kaikki tämän waypointin tiedot, koordinaatit mukaanluettuina.

"Show the details of this waypoint, but hide the coordinates" = näytä waypointin yksityiskohdat julkisesti koordinaateja lukuunottamatta.

"**Hide this waypoint from view except by the owner or administrator**" = piilota tämän waypointin tieto muilta paitsi omistajalta ja ylläpitäjältä. Vain Sinä ja kätkön julkaisijat (ja muut ylläpitäjät) pääsette näkemään nämä tiedot.

Lopussa on kaksi vaihtoehtoista painiketta: "Create Waypoint" = luo (näiden määritysten mukainen) waypoint ja "Archive Waypoint" = arkistoi (eli poista) valittuna oleva waypoint.

#### Lopullinen julkaisu

Kun kätkökuvaus on siinä kunnossa, jossa rohkenet ensimmäistä, kertaa laskea sen käsistäsi julkaisijoiden arvioitavaksi ja huolellisesti valmisteltu kätkörasia on piilossaan, lähetä kätkö julkaistavaksi. Tähän on kaksi mahdollisuutta.

Kun ensimmäisen kerran tallensit kätkökuvauksen sisältävän lomakkeen, ilmestyi omalle geocaching -kotisivullesi "**MY ACCOUNT**" sivun yläosaan **uusi alue**, jossa ovat julkaisemista odottavat kätköt. Pääset kätkön nimeä klikkaamalla kätkön omalle sivulle, jossa ovat kätkön omistajan linkit kätkökuvauksen muuttamista ja muita toimia varten.

Kätkön omalla sivulla yläosassa on linkki [Enable], jonka napauttaminen tuo esille viesti-ikkunan.

#### 🏉 Karhunsauna

```
A cache by <u>sikajack & -lub</u> Hidden: 9/9/2007

Size: (Regular) Difficulty: ** Terrain: ** (1 is easiest, 5 is hardest)

[Enable]
```

- Cache Issues:
  - This cache has not been reviewed yet. Once it is published, it will be listed on the site. Check the logs to see if the reviewers have left a note for this listing.
  - The reviewers will not see this listing until you activate it.
  - This cache is temporarily unavailable. Read the logs below to read the status for this cache.

Tässä ikkunassa olevaan kenttään kirjoitat terveiset kätkön julkaisijalle ja klikkaat viestin lähtemään painikkeella "**Submit log entry**". Kätkö on nyt julkaisujonossa. Voit myös käydä editoimassa kätkölomakkeen tietoja ja **laittaa rastin valintaruutuun** "Yes, this listing is active", josta varoitin aikaisemmin. Tämä johtaa samaan lopputulokseen siinä vaiheessa kun hyväksyt lomakkeelle tehdyt muutokset.

#### Post a new log

In reference to: Karhunsauna (Not Published) (Traditional Cache)

| Type of log: |  |
|--------------|--|
| Date Logged: |  |

Enable Listing 
September 
2007

 $\square$  Add a waypoint to the log

#### Com

| Kätkö on p | aikoillaan | . Saa julkais | ta, kiitos! ;-) | The cache |  |
|------------|------------|---------------|-----------------|-----------|--|
| container  | is placed. | Publishable,  | thanks! ;-)     |           |  |
|            |            |               |                 |           |  |
|            |            |               |                 |           |  |
|            |            |               |                 |           |  |
|            |            |               |                 |           |  |
|            |            |               |                 |           |  |
|            |            |               |                 |           |  |
|            |            |               |                 |           |  |
|            |            |               |                 |           |  |
|            |            |               |                 |           |  |
|            |            |               |                 |           |  |

C Encrypt this log entry (You can make it unreadable unless someone chooses to translate it. Good to use if your log contains information on how to find the cache)

#### Dropped off any <u>Travel Buqs</u>?

Here you can "drop" them into this cache so others know the travel bugs are ready to be picked up!

| - NO | NE SELECTED -            |  |
|------|--------------------------|--|
| (    | ) TB Pääkalloketju       |  |
| (    | ) event geocoin sikajack |  |
| (    | NPJ_TFTC_5               |  |

Deat a new las

NPJ\_TFTC\_5 If you dropped off more than one, hold Ctrl down and click on each bug to drop off.

#### Submit log entry

#### Kun olet lähettänyt viestin julkaisijalle, saat vielä viestin kerran eteesi siinä muodossa kuin se lähti.

| Post a new log                                                                   |                            |
|----------------------------------------------------------------------------------|----------------------------|
| Edit Log Delete Log                                                              | [upload image]             |
| \land N 27.5km from your home coordinates                                        |                            |
| Finland                                                                          | Sunday, September 09, 2007 |
| 📀 <u>sikajack</u> enabled <u>Karhunsauna (Not Published)</u> (Traditional Cache) |                            |
|                                                                                  |                            |

Kätkö on paikoillaan. Saa julkaista, kiitos! ;-) The cache container is placed. Publishable, thanks! ;-)

Visit another listing: GCXXXX GO

Tässä ikkunassa voit korjailla viestiä "Edit Log" tai poistaa viestin "Delete Log".

Omalle MY ACCOUNT –kotisivullesi ilmestyy lähelle yläreunaa uusi linkki, joka johtaa julkaisemista odottavan kätkön kuvaukseen. Tätä linkkiä klikkaamalla pääset nopsasti katsomaan kätkökuvausta.

#### My Account Details

My caches waiting for review (view archived) Karhunsauna Käy katsomassa julkaisemista odottavaa kätkökuvausta useasti sinä aikana jolloin odottelet kätkön julkaisemista. Voi olla että julkaisijalla on joitakin kysymyksiä tai muutosvaatimuksia kätkösi suhteen ja tässä

tapauksessa hän **kirjoittaa lokkauksen** kätköön. Näet sen julkaisemista odottavan kätkön sivulla. Voit rauhassa käydä keskustelua julkaisijan kanssa, hän poistaa tällaiset julkaisemista edeltävät viestit julkaisemisen yhteydessä. Julkaisijan tehtävänä on tarkistaa että kätkö täyttää geokätkölle

asetetut vaatimukset ja jos ne täyttyvät, julkaista kätkö halullisten kätköilijöiden etsittäväksi. Kätkö julkaistaan jos ja vain jos se on vaatimusten mukainen.

Lue ehdottomasti myös sivulla **http://personal.inet.fi/hima/pekkar/opiksi/miten\_piilotan.htm** olevat ohjeet huolellisesti ja moneen kertaan läpi ennen ensimmäisen oman kätkön suunnittelemista ja toteuttamista, ja saa ne kerratakin siinä kätköjen tekemisen välillä!

## Oman kulkijan perustaminen

Kotimaisin voimin ylläpidetystä **Kivenalla** –verkkokaupasta (www.kivenalla.fi) saa nykyään tilata **travelbugeihin** tarvittavia **dog tageja** eli "veromerkkejä" ja **geokolikoita**, joten omien kulkevaisten perustaminen ei ole kielitaidosta riippuvaista. Toki niitä voi ostaa ulkomaisista verkkokaupoistakin, jos kotimaisen puodin valikoima ei tyydytä, mutta mielelläänhän sitä tukee paikallista yritteliäisyyttä. Ulkomaankielisten verkkokauppojen osoitteita löytää vaikkapa geocaching.com –sivustolta.

Kulkijan perustaminen ja aktivoiminen tapahtuu seuraavasti:

- 1. Hankitaan geokolikko tai travelbug dog tag.
- 2. Haetaan **kolikon** valmistajan tai välittäjän sivulta **aktivointikoodi** (tätä ei tarvitse tehdä travelbugien osalta, niiden mukana seuraa tarvittava koodi).
- 3. Aktivoidaan kulkija geocaching.com -sivustolla.
- 4. Viimeistellään kulkijan oma "kotisivu".

Kolikon tai travelbug dog tagin hankkiminen – kuten todettu – onnistuu kokonaan kotimaisen verkkokaupan kautta, joten sitä ei selosteta tässä oppaassa.

## Kolikon aktivointikoodin hakeminen

Travelbugiin tarvittavat "dog tagit" myydään pakkauksessa jossa on tarvittava aktivointikoodi jo mukana. Geokolikot useimmiten toimitetaan niin, että koodi täytyy hakea itse valmistajan tai myyjän sivustolta. Kolikon mukana on tavallisimmin pieni lappunen, jossa annetaan tarvittava osoite.

1

Tässä esimerkissä käsitellään **geocoin clubista** tilattua kolikkoa, jonka aktivointikoodi noudetaan sivulta **www.geocoinclub.com/code.php** mutta älä ota tätä osoitetta yleispätevänä vaan **tarkista oman kolikkosi aktivointikoodin nouto-osoite**.

Tässä tapauksessa siis surffattiin tuohon esitettyyn osoitteeseen ja saatiin näkyville sivu, jossa on minilomakkeella neljä tekstikenttää tarvittavien tietojen antamista varten. Kohdassa "**Email Address:**" ollaan kiinnostuneita siitä sähköpostiosoitteesta, johon tahdot saada aktivointikoodin sisältävän sähköpostiviestin. Täytä tähän siis todellinen osoite, johon tulevaa postia pääset lukemaan. Välittömästi tämän alapuolella on kenttä jossa

| Get your activation co                                    | ide.                                |
|-----------------------------------------------------------|-------------------------------------|
| Fill out this form. Your act<br>emailed to the address yo | ivation code will be<br>ou specify. |
| Email Address:                                            |                                     |
| l<br>Email Address Again:                                 |                                     |
| L<br>Coin Code:                                           |                                     |

Coin Code Again:

Lähetä kysely.

kysytään "**Email Address Again:**" eli siihen halutaan varmistuksen vuoksi sama sähköpostiosoite uudelleen. Tarkoitus on torjua kirjoitusvirheitä ja logiikka piilee siinä, ettet todennäköisesti tee samaa lyöntivirhettä kahdesti peräkkäin.

Vielä on kaksi kenttää "**Coin Code:**" ja "**Coin Code Again:**" ja näihin halutaan saada **kolikosta löytyvä yksilöllinen tunniste**. Tieto kysytään kahdesti samasta syystä kuin edellä sähköpostiosoite.

Kun nämä on täytetty, kilauta alapuolella olevaa painiketta "**Lähetä kysely**" (tai mitä siinä sitten lukeekin), voi olla muullakin kielellä jos selaimesi kieliasetus on jokin muu kuin Suomi.

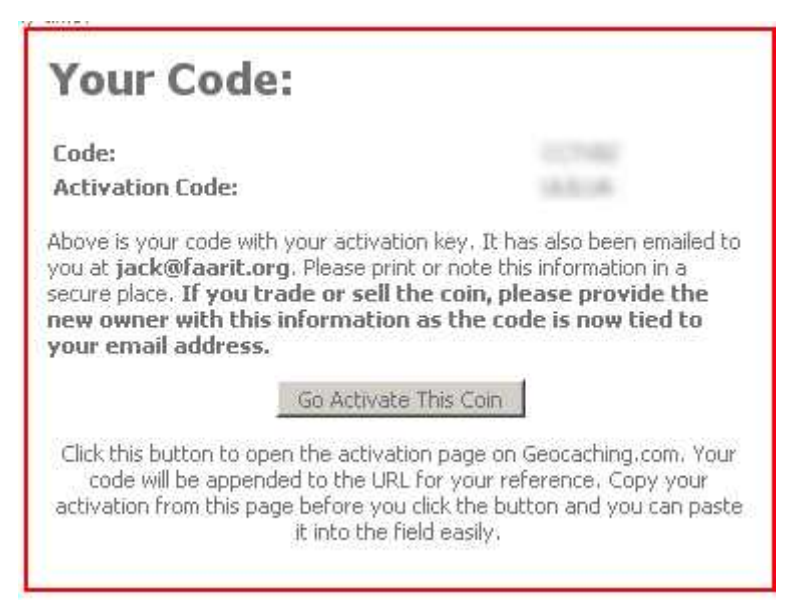

Esille tulee sivu, jossa on punaisella viivalla rajattu alue "Your Code:" joka sisältää tiedon kolikkosi vksilöllisestä tunnisteesta (Code:) ja aktivoinnissa tarvitsemasi aktivointikoodin (Activation Code:). Kolikon koodi on tarkoitettu vain Sinun ja kolikkoa kulloinkin hallussaan pitävän kätköilijän käyttöön, joten pidä se omassa tiedossasi. Aktivointikoodi on syytä kirjoittaa talteen. Oheisessa kuvassa joka jo raskaalla kädellä tehdyn pakkaamisen vuoksi on melkoisen sumea - on nämä tiedot turvallisuussyistä vielä sumennettu

erikseen.

Tarvittavan aktivointikoodin lisäksi punarajaisella alueella on painike "Go Activate This Coin", jonka klikkaaminen johdattaa Sinut suoraan geocaching.com –sivulle kolikkoa aktivoimaan. Jos haluat käyttää tätä mahdollisuutta hyväksesi, kopioi ensin kolikon aktivointikoodi leikepöytään tai kirjoita se paperille. Tulet tarvitsemaan sitä aktivoinnin yhteydessä kohtsiltään. Aktivointia ei ole pakko tehdä saman tien, joten voit rauhassa joko sulkea sivun tai hakea aktivointikoodin jolle-kin toiselle kolikolle.

## Kulkijan aktivoiminen

| GETTING STARTED     | Jos et ruvennut aktivoimaan kolikkoa                                     | asi oitis aktivointikoodin noutamisen jäl- |  |
|---------------------|--------------------------------------------------------------------------|--------------------------------------------|--|
| HIDE & SEEK A CACHE | -sivultasi geocaching comissa. Sivun vasemmassa reunassa vlhäällä on     |                                            |  |
| FIND A BENCHMARK    | linkkiryhmä, josta klikkaat linkkiä " <b>TRACKABLE ITEMS</b> " ja päädyt |                                            |  |
| TRACKABLE ITEMS     |                                                                          |                                            |  |
| MY ACCOUNT          | Enter the Geocoin or Travel Bug<br>tracking number:                      | Track                                      |  |
| FORUMS              |                                                                          | 4                                          |  |
| RESOURCES           | Search for a Trackable Item by                                           | Search                                     |  |
| CONTACT US          |                                                                          |                                            |  |
| sivulle jossa       | Activate Trackable Item:                                                 | Activate                                   |  |

sivulle, jossa kysytään

kolikon tai travelbugin yksilöllistä koodia kohdassa "**Activate Trackable Item:**". Täytä tähän kolikon tai travelbugin oma yksilöllinen tunniste, **älä laita tähän saamaasi aktivointikoodia**. Kilauta sen jälkeen painiketta "**Activate**".

Nyt päädyt sivulle, jossa kysytään kulkijan yksilöllinen tunniste ja aktivointikoodi ja johon olisit päätynyt geokolikon aktivointikoodin noutamisen jälkeen klikkaamalla edellisessä kohdassa mainit-

tua painiketta "Go Activate This Coin". Jos tulit kolikon aktivointikoodin hakemisen kautta suoraan tähän ja jos et ole entuudestaan kirjautuneena geocaching.com -sivustolle, Sinua pyydetään ensin kirjautumaan linkillä log in. Jos tulit oman "MY ACCOUNT" –sivusi kautta, olet jo kirjautuneena ja mitään uusintakirjautumista ei kysellä.

Activating a new Trackable

Step 1 of 3: Activation Code

sikajack, congratulations on your Trackable Item purchase! There are only 3 simple steps to activate your new Item. First, you will need to enter your items's tracking number and activation code. The tracking number is the number stamped on your coin or dog tag.

Enter your tracking number below

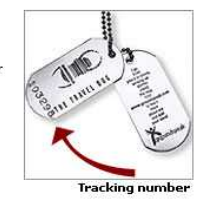

The activation code is a unique code located on the packaging for each Trackable Item. When activated, the Trackable Item will be assigned to your user account. This way you can modify its own personal page.

Enter your activation code below

Activate my Trackable Item

Lomake on suhteellisen helppo. Ylempänä on tekstikenttä "**Enter your tracking number below**", johon täytät kulkijan yksilöllisen tunnisteen. Sivuston taikasormi on voinut täyttää sen kohdalleen jo tullessasi tälle sivulle. Alempana on kenttä "**Enter your activation code below**" johon täytät geokolikolle noutamasi aktivointikoodin, tai travelbugin pakkauksessa olevan aktivointikoodin. Tämän jälkeen kilautat painiketta "**Activate my Trackable Item**" ja olet matkalla kohti uuden kul-kevaisen syntyhetkeä.

## Kulkijan kotisivun viimeisteleminen

Activating a new Trackable

Step 2 of 3: Travel Bug Details

You have successfully assigned this Trackable Item to your account. Your Trackable Item number is:

#### TB1JKEC

Write this number down. This is the number you can share with other users. Do not give out your Trackable Item tracking number as it is used to verify that users have your Bug. The reference number will also be listed on your Trackable Item's page.

Next, provide some information about your Trackable Item. Give it a name, description, and a goal if it has one. All that is required is a name, and you can always go back to update the Trackable Item's information after you have finished these steps.

Name

Geocoin Club March 201

Mission Pick a mission for your trackable item. If you leave it blank the mission will be to travel randomly from cache to cache

Description

If you want to provide information about your trackable item, post it here.

Edit Trackable Item's Details

Esille tulee ikkuna, jossa on yläosassa **lihavoituna** oman uuden kulkijasi **tunnus**. Tämä tunnus on sellainen jonka voit vapaasti ilmoittaa kenelle tahansa, sillä sen avulla pääsee vain kulkijan omalle kotisivulle voimatta kirjoittaa sinne lokimerkintöjä. Lokimerkintöjen tekemiseen tai kulkijan asetusten muuttamiseen tarvitaan aina kyseisen kulkijan **yksilöllinen tunniste** joka on kulkijassa itsessään ja jonka siis pidät omana tietonasi.

Lomakkeella on kolme kenttää. "**Name**" –kohdassa pääset viettämään ristiäisiä, eli siihen täytät kulkijalle antamasi nimen. Lomake saattaa ehdottaa jotakin nimeä, mutta sitä ei tarvitse hyväksyä. Klikkaa hiirellä tässä kentässä, pyyhi oletusnimi pois ja kirjoita itse haluamasi nimi kulkijalle. Kohdassa "**Mission**" ollaan kiinnostuneita siitä, minkä tehtävän haluat kulkijallesi antaa. Sen voi jättää tyhjäksi, jolloin kulkijalle ei tule mitään erityistä tehtävää. Kohdassa "**Description**" on varattu tilaa kulkijan kuvaukselle. Nämä lomakkeella esiintyvät kolme kohtaa tulevat näkyviin kulkijan omalle kotisivulle ja **ne voi täyttää tai niiden sisältöä voi muuttaa** myöhemminkin. Kun olet valmis tältä osin, kilauta painiketta "**Edit Trackable Item's Details**".

## Kulkijan lopullinen aktivoiminen

#### Step 3 of 3: Release Location

Activating a new Trackable

Great! Your Trackable Item is almost ready to go. The last step is to provide us with the Trackable Item's activation location. It is used to show users where it originated and when it was released.

Date Activated September V 11 V 2007 V Location Activated Finland -NotApplicable-V

Complete Activation

Päädyt sivulle, jossa vielä kysytään pari täydentävää tietoa. Kohdassa "**Date Activated**" halutaan tietää, minä päivänä kulkija aktivoidaan. Oletusarvona on meneillään oleva päivä (palvelimella). Voit vaihtaa sen haluamaksesi. "**Location Activated**" antaa mahdollisuuden valita, missä maassa (ja osavaltiossa) kulkija aktivoidaan. Pudotusvalikosta voit valita kotimaamme Suomen (Finland), tai minkä tahansa haluamasi maan. Osavaltioita meillä ei ole, joten alempi pudotusvalikko osoittaa –Not Applicable- edelleen. Kun olet tyytyväinen valintoihisi, kilauta painiketta "**Complete Activa-tion**".

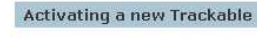

Activation Complete!

Your activation is now complete! In the future if you need to change your items's mission, give it a picture, or add to your Trackable Item description, log back in and visit your Trackable Item's personal home page.

Activate another Trackable Item

Siinäpä se! Saat sivun, jonka otsikkona on "Activation Complete!" joka kertoo Sinulle homman tulleen valmiiksi. Sivulla on kaksi linkkiä, visit "your Trackable Item's personal home page" jota klikkaamalla pääset katsomaan uuden kulkijasi omaa kotisivua ja "Activate another Trackable Item" josta pääset aktivoimaan jonkin uuden kulkijan. Sivun vasemmassa ylälaidassa on myös tuttu linkkiryhmä, josta pääset omalle MY ACCOUNT –sivullesi tai minne vain. Voit myös kirjautua ulos palvelimelta. Tämähän on koulutuksen tässä vaiheessa jo tuttua ... ;-)

#### Hauskaa kätköilyä!

#### geonoviisi sikajack

Otan mielelläni vastaan palautetta tästä oppaasta. Käytä sähköpostin kirjoittamiseen geocaching.com –sivustolta profiilistani löytyvää linkkiä, koska se lähettää postin aina tuoreimpaan osoitteeseeni.